# AT&TDrive"

### Prototype Visual Design Guidelines

AT&T and the AT&T logo are trademarks of AT&T Intellectual Property.

### Table of Contents

#### 1.0 Introduction

2.0 Color Specifications Our Color Family Digital Applications

#### 3.0 Typography

Our Typeface The Typographic Scale

#### 4.0 Iconography

Repurposing Standard Icons Standard Feature Iconography Library

#### 5.0 Sonic Identity

Brand Navigation Sounds Need State Categories Available Sounds Specifications

#### 6.0 Layout

Overview Notifications WebApps Hosted WebApp Examples System Tray

#### 7.0 Detailed WebApp

Using the Grid Defining the Grid's Perimeter Hosted WebApps Defining the Grid for WebApps Vertical Spacing for WebApps WebApp Grids Application Screens

#### 8.0 Components

Component Palettes Buttons Menus and Form Fields Pagination and Progress Switches and Media

#### 9.0 Voice Commands

# 1.0 Introduction

This document focuses on the visual design guidelines for the customer demonstration UX of the AT&T Drive platform. The purpose of the customer demonstration UX is to showcase the features and functionality of the AT&T Drive platform to potential customers and application developers. These guidelines take into consideration the NHTSA guidelines for distracted driving. Final, production-ready UX guidelines and standards for the AT&T Drive platform will follow in later phases of the project.

# 2.0 Color Specifications

# 2.1 Our Color Family

Our greys lead our Connected Car color family. They're followed by a range of dynamic accent colors.

### **Color Palette**

The color palette contains all of the solid colors designers can use. They are the foundation of our color identity and were created specifically for—and should be used only for—business communications about the Connected Car offering.

### Role of Accent Colors

Be sure to integrate accent colors into layouts purposefully to create visual distinction or build dynamic expression.

When selecting accent colors for your layout, please take care that:

- Colors do not clash
- Colors do not cause distraction with overuse

Remember, this color palette is exclusive to AT&T Connected Car business communications. Please be sure to not apply it to any other AT&T brand communications.

### **PRIMARY COLOR PALETTE**

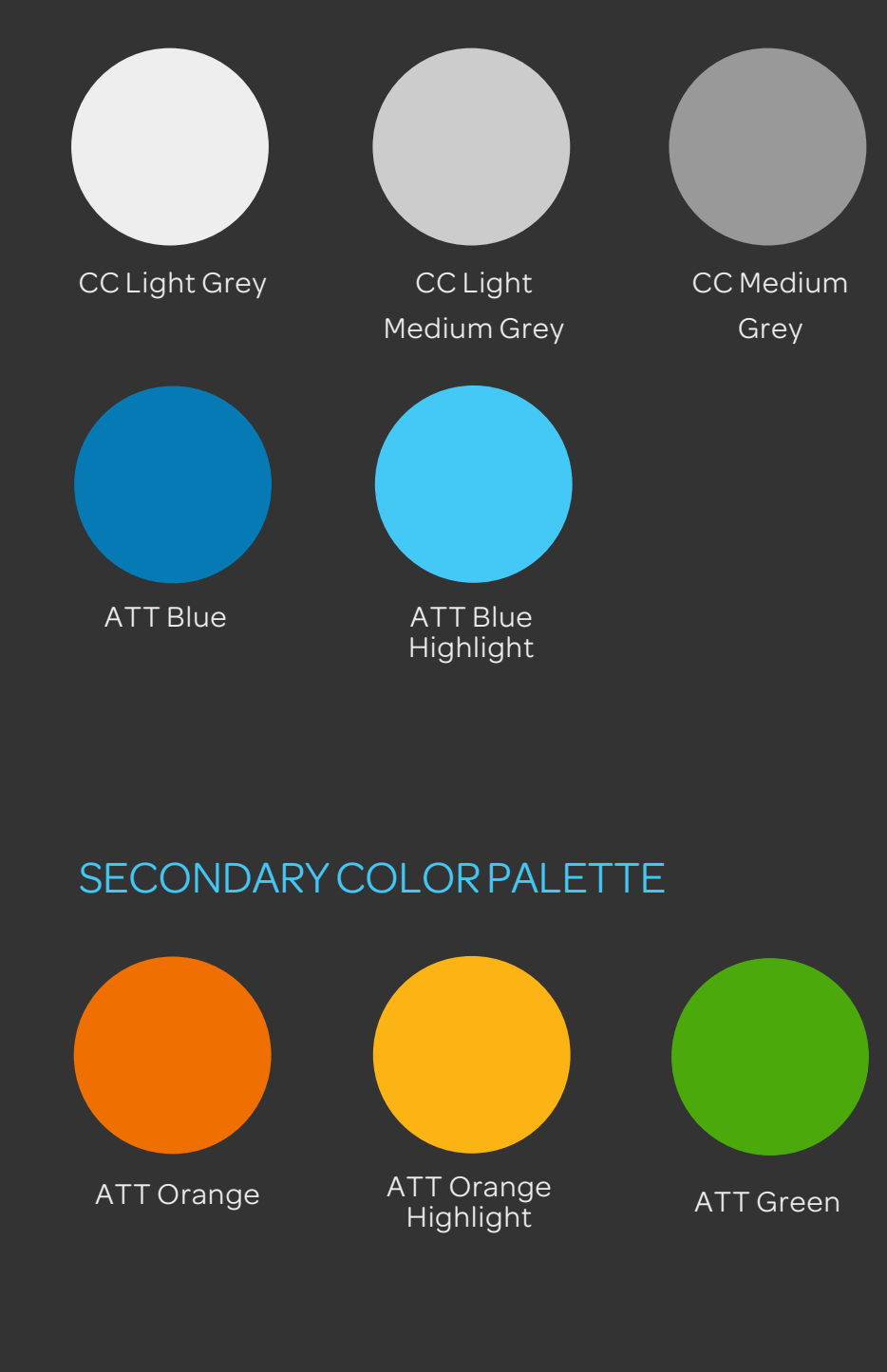

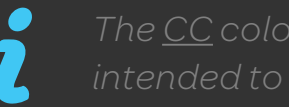

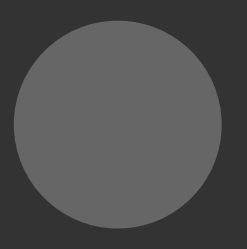

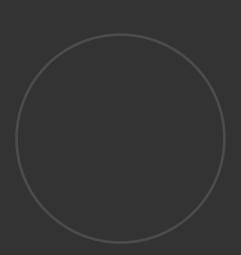

#### ATT Gray

CC Dark Gray

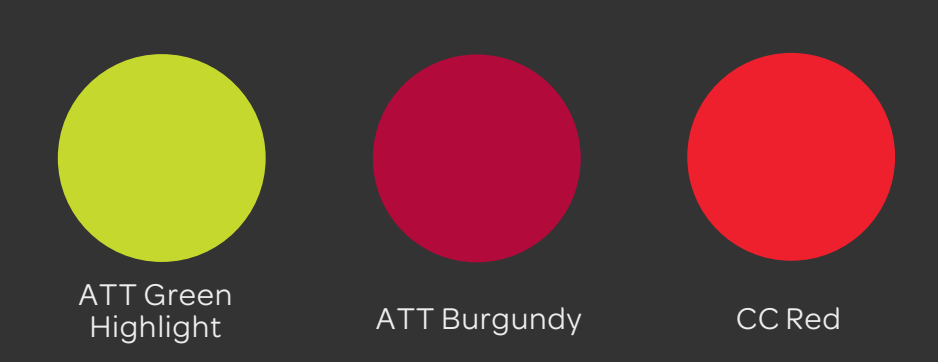

s are EXCLUSIVELY designed for AT&T Drive and are not be used in any other AT&T brand communications.

# 2.2 Digital Applications

The values below ensures that all of our colors are identical in every application.

Consistency and accuracy are very important here, so please make sure you always confirm that you're using the right values.

#### AT&T COLOR NAME RGB

| ATTORANGE            | 239 |
|----------------------|-----|
| ATT ORANGE HIGHLIGHT | 252 |
| ATT BLUE             | 6.1 |
| ATT BLUE HIGHLIGHT   | 68. |
| ATT GREEN            | 76. |
| ATT GREEN HIGHLIGHT  | 196 |
| ATT BURGUNDY         | 179 |
| ATT MAGENTA          | 218 |
| AT&T CC RED          | 238 |
| CC DARK GRAY         | 51. |
| ATT GRAY             | 102 |
| CC MEDIUM GRAY       | 153 |
| CC LIGHT MEDIUM GREY | 204 |
| CC LIGHT GREY        | 238 |

| 3           | HEX    |
|-------------|--------|
|             | EF6F00 |
| . 179 . 20  | FCB314 |
| 22.180      | 067AB4 |
| 200.245     | 44C8F5 |
| 169.12      | 4CA90C |
| .216.45     | C4D82D |
| .10.60      | B30A3C |
| .0.129      | DA0081 |
| 8.32.46     | EE202E |
| 51.51       | 333333 |
| .102.102    | 666666 |
| . 153 . 153 | 999999 |
| 1.204.204   |        |
| 3.238.238   | EEEEEE |

3.0 Typography

# з.1 Our Typeface

As the medium that delivers our message, typography plays a major role in our visual language and style.

### Our Primary Typeface

OmnesATT is a modern sans serif type family ready to play any role in our design layouts.

With its clean lines and proportional structure, OmnesATT remains as easy to read at smaller text sizes as it is in headlines and titles.

#### Secondary Typefaces for Online and Devices

When AT&T primary typefaces are not available, use Arial as the default font. This will more often be the case in web and online applications.

# AaBbCc

abcdefghijklmnopqrstuvwxyz ABCDEFGHIJKLMNOPQRSTUVWXYZ 1234567890?!@#\$%& omnesattlight

abcdefghijklmnopqrstuvwxyz ABCDEFGHIJKLMNOPQRSTUVWXYZ 1234567890?!@#\$%& omnesatt regular

abcdefghijklmnopqrstuvwxyz ABCDEFGHIJKLMNOPQRSTUVWXYZ 1234567890?!@#\$%&

abcdefghijklmnopqrstuvwxyz ABCDEFGHIJKLMNOPQRSTUVWXYZ 1234567890?!@#\$%& ARIAL

abcdefghijklmnopqrstuvwxyz ABCDEFGHIJKLMNOPQRSTUVWXYZ 1234567890?!@#\$%&

ARIAL BOLD

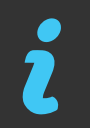

Please visit the AT&T Brand Center to download OmnesATT font.

abcdefghijklmnopqrstuvwxyz ABCDEFGHIJKLMNOPQRSTUVWXYZ 1234567890?!@#\$%& omnesatt light italic

abcdefghijklmnopqrstuvwxyz ABCDEFGHIJKLMNOPQRSTUVWXYZ 1234567890?!@#\$%& omnesatt regular italic

abcdefghijklmnopqrstuvwxyz ABCDEFGHIJKLMNOPQRSTUVWXYZ 1234567890?!@#\$%& OMNESATT MEDIUM ITALIC

abcdefghijklmnopqrstuvwxyz ABCDEFGHIJKLMNOPQRSTUVWXYZ 1234567890?!@#\$%&

ARIAL ITALIC

#### abcdefghijklmnopqrstuvwxyz ABCDEFGHIJKLMNOPQRSTUVWXYZ 1234567890?!@#\$%&

ARIAL BOLD ITALIC

### The Typographic Scale 3.2

### **The Scale**

As means of creating a balanced and harmonious font sizing, using the following typographic scale helps support information hierarchy and typographic rhythm.

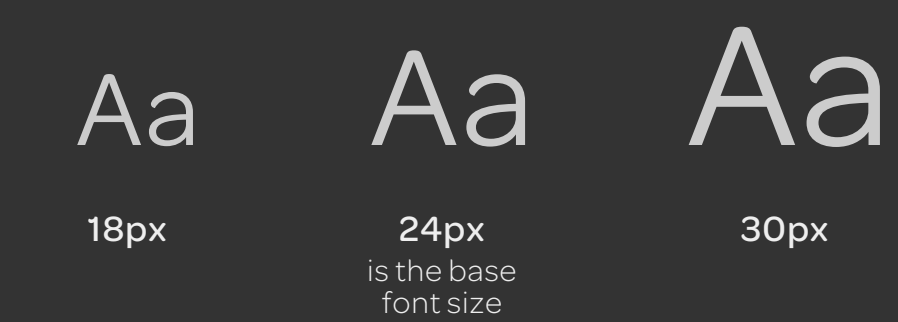

### This is a title Face: OmnesATT Size 30px Weight: Regular

### This is a label

Face: OmnesATT Size 18px Weight: Medium

abcdefghijklmnopqrstuvwxyz abcdefghijklmnopqrstuvwxyz abcdefghijklmnopqrstuvwxyz abcdefghijklmnopqrstuvwxyz abcdefghijklmnopqrstuvwxyz

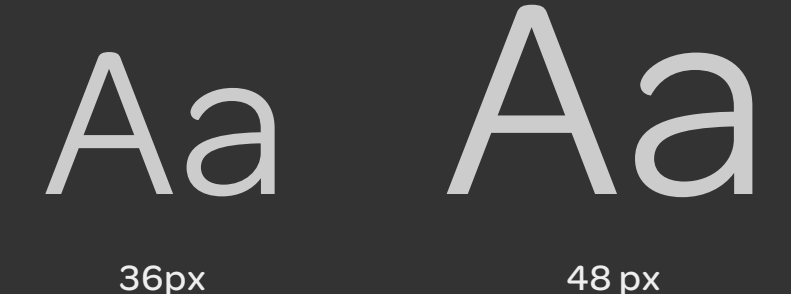

4.0 Iconography

# 4.1 Repurposing Standard Icons

### Flexibility of Use

2

The standard icons featured in the brand library can flex to be used in more than one setting. By repurposing them, we avoid duplicates and slight variants. Note that icon usage and palette should be limited to reflect highlight areas and key functionalities.

Standard iconography cannot be customized to reflect abstract or complex ideas. Instead, leverage conceptually relevant depictions (e.g., using the Group icon to portray Conference Capability).

In most cases, 1-color icons will be used based on the final palette.

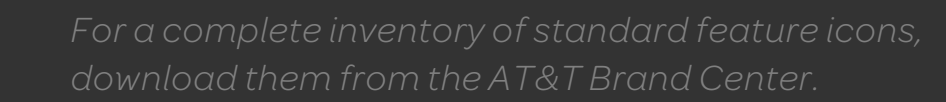

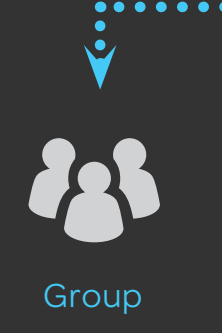

Mobile Share

•

### **ORIGINAL ICON**

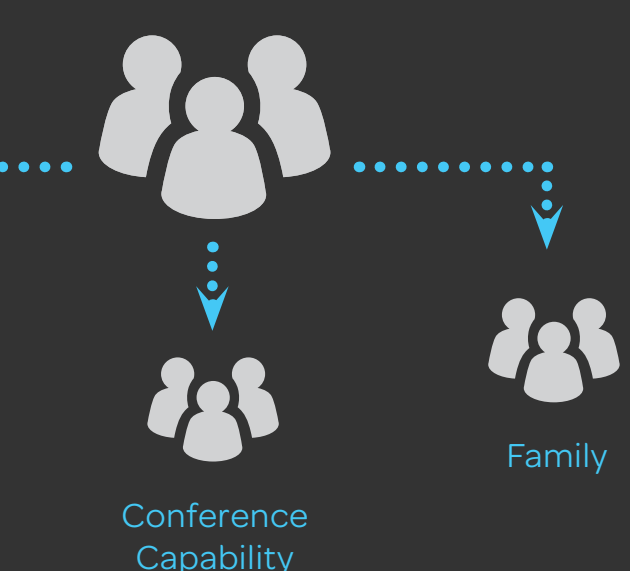

### **ORIGINALICON**

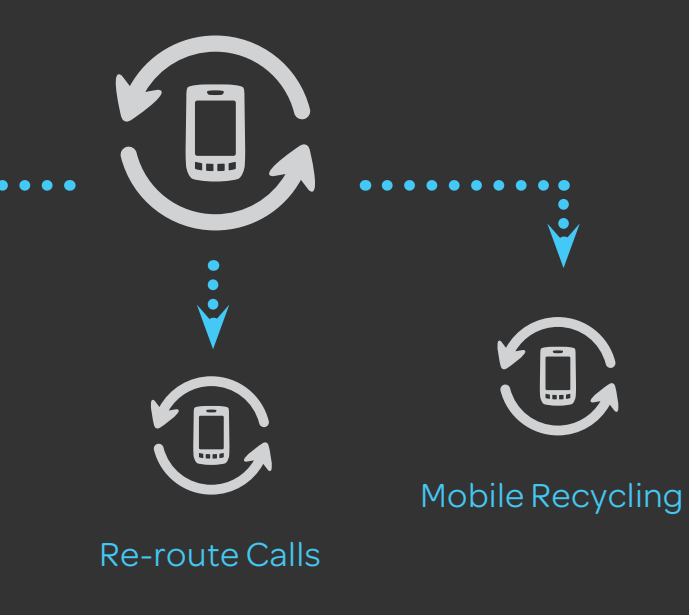

### 4.2 Standard Feature Iconography Library

| Processor             | Voice & Data                   | Sports                     | Group                           | Smoke Sensor          | ff<br>Home                  | \$<br>Rent          | Date & Time Picker       | Skip Forward               | Download        | (T)<br>Upload         | Forums                            | <b>ko</b><br>Water       | Mute Button         | <b>ب</b> ان)<br>Volume | Speaker          |
|-----------------------|--------------------------------|----------------------------|---------------------------------|-----------------------|-----------------------------|---------------------|--------------------------|----------------------------|-----------------|-----------------------|-----------------------------------|--------------------------|---------------------|------------------------|------------------|
| <b>A</b> ward         | Employee ID                    | Trophy                     | <b>X</b><br>Exit                | Consurpassed<br>Range | Total Home DVR              | Golf                | <b>a</b><br>Address Book | Calendar                   | Settings        | Lock                  | Clock/Time                        | Credit Card              | La Top Picks        | Web Window             | Video Chat       |
| Downloadable<br>Forms | Preview                        | Bundle                     | Retractable Cable               | Front Rear Camera     | <b>Aa</b><br>Case Sensitive | Data Usage          | 오.<br>Applications       | World<br>International     | Billing         | Approval              | Print                             | <b>U</b><br>Power On/Off | (3)<br>Sync 3 Ways  | Auto Pay               | Resources        |
| Battery               | <b>U</b><br>Outlet             | <b>₩</b><br>Appliance Plug | Featured                        | City                  | <b>V</b> ultimedia Message  | Shopping            | Account Info             | VPN                        | Firewall        | Protection            | Waterproof                        | Current Program          | Unsubscribed        | Watch on TV            | 3D<br>3D Display |
| Key                   | Flat Tire                      | Tow Truck                  | Car Rental                      | Tools                 | Scissor                     | Photos              | Music                    | 9 <b>1</b><br>Music Player | <b>3D</b><br>3D | Media Player          | Messaging                         | HD TV                    | Caller ID for TV    | Call History           | 😥<br>Media Share |
| Entertainment         | <b>((●))</b><br>Mobile Hotspot | <i>i</i><br>Football       | Search                          | Feather               | Book                        | txt<br>Text Message | im<br>Instant Message    | Voicemail                  | Email           | Social Networking     | <b>((:</b> -<br>wi-fi             | DVR<br>DVR Recordings    | Closed Caption      | Kids Multiview         | News Multiview   |
| <b>P</b> uzzle        | Remote                         | E.<br>Add Content          | Accounts &<br>Billing           | E<br>Key Tasks        | PDF                         | Lightbulb           | Cloud                    | کنی<br>Weather             | Fuel            | Caller ID<br>Announce | CID<br>Caller ID/<br>Call Waiting | کی<br>Search TV          | U Microphone        | Mute Mic               | Games            |
| Environmental         | GR Code                        | Points of Interest         | <b>Q</b><br>Geographic Location | Pinpoint              | Alert                       | Locked Mailbox      | Leadset Compatibility    | Information Transfer       | Watch on Device | Glass Break Sensor    | A Multi-tasking                   | est arental Lock         | Parental Lock Setup | <b>U</b> pdate         | - <b></b><br>3G  |
| 2<br>DoorLock         | Restricted                     | Update                     | Error                           | Add                   | Play                        | Toys                | Drugstore                | Hotel                      | Remove          | E <b>SE</b> Drive     | Fast Memory                       | Ethernet                 | Temperature         | Touchscreen            | Camera           |

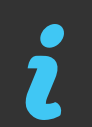

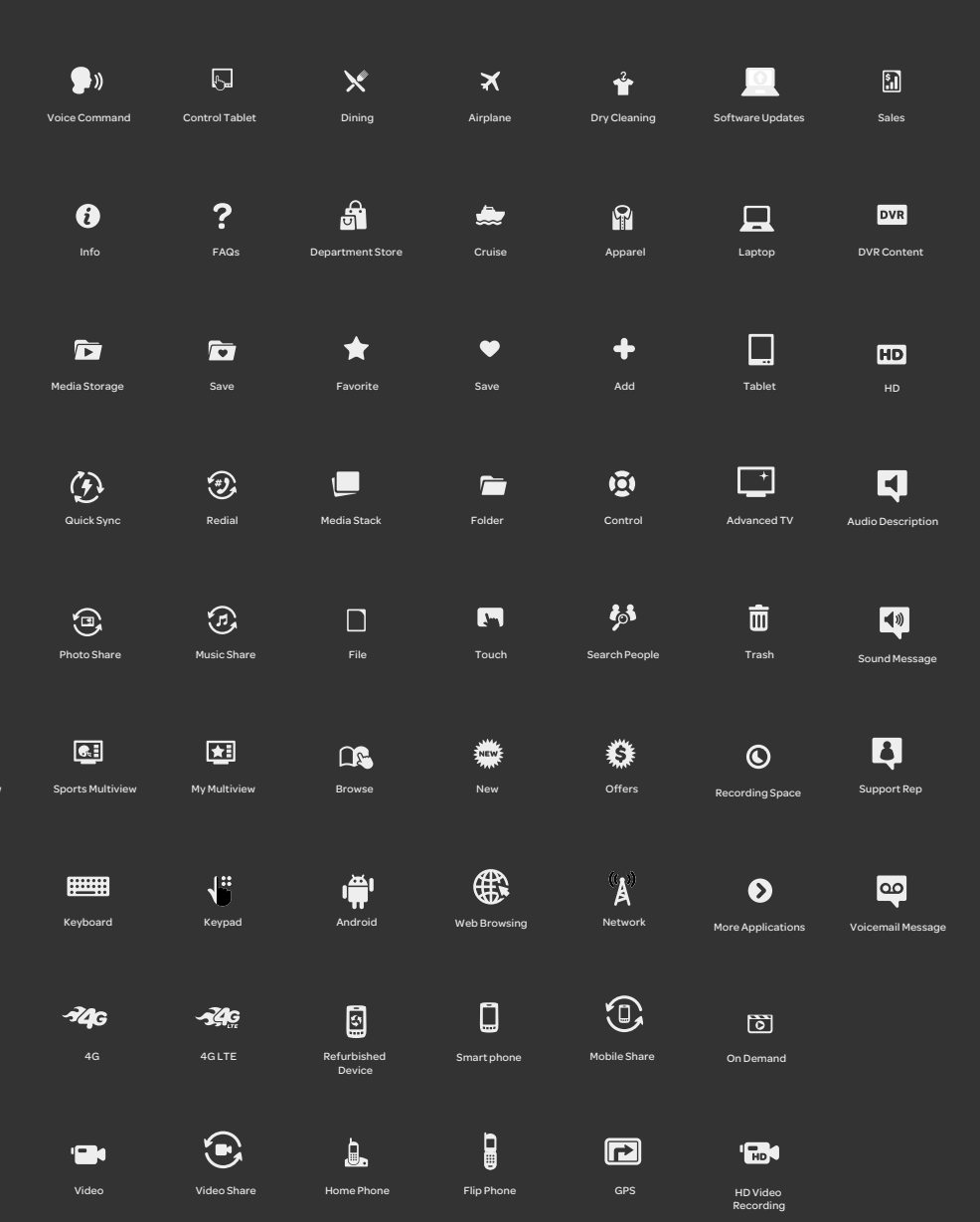

# 5.0 Sonic Identity

# 5.1 Brand Navigation Sounds

#### What are they?

Our brand navigation sounds guide customers through the AT&T digital environment with intuitive and engaging messages from us on every platform, device, and service. Because sound triggers powerful emotion and response, we use these sonic cues to enhance the customer experience. They convey important messages, enhance brand recognition, and create a shared sonic language across the AT&T network.

#### When do we use them?

Whenever we need to highlight a distinct feature or deliver important information. Use them to intuitively guide our audiences' interactions and experiences with our brand.

#### Why do we use them?

Our brand navigation sounds play a valuable role in communicating with our audiencesby creating an emotional connection with them across every sonic interaction.

#### How do we use them?

We use brand navigation sounds anywhere we find our audiences. We can apply them to alerts for mobile devices and websites, and use them for device navigation, teleconferencing, call centers, trade shows, conferences and corporate communications.

#### Where do they work?

Brand navigation sounds are designed to work across all AT&T digital platforms. The sounds vary by customer need state and action, but they all live in the same primary family of sounds. By maintaining this sound structure, we will teach our customers the language of AT&T navigation and help them move seamlessly across platforms and devices with a consistent brand experience. call out distinct features or experiences

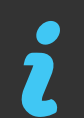

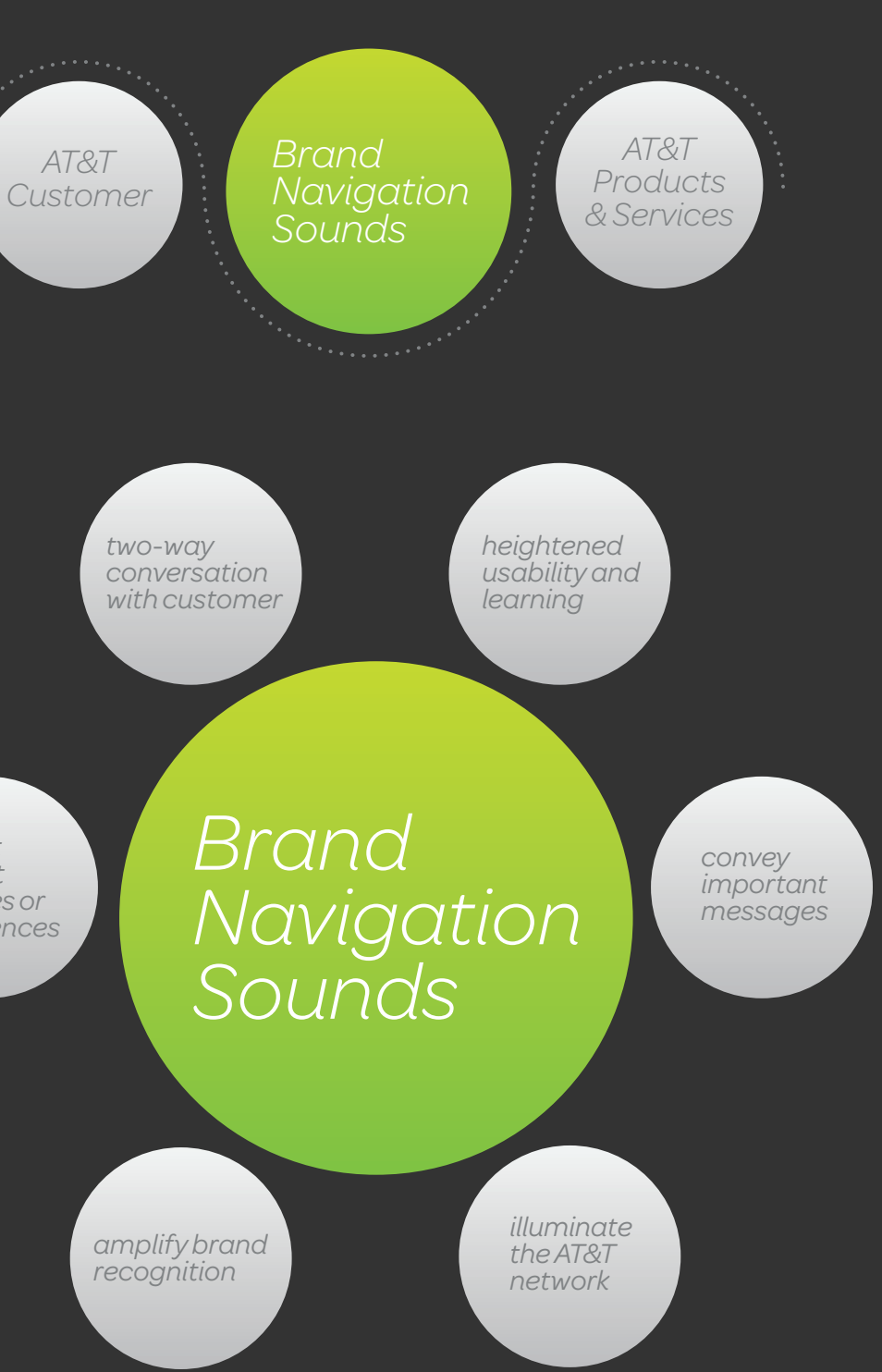

# 5.2 Need State Categories

### How do they work?

We organize our brand navigation sounds by "need states" so they appropriately fit the variety of experiences customers have when navigating our products and services.

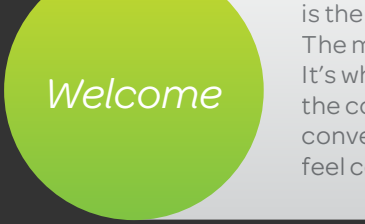

is the introduction to an AT&T experience. The most important welcome is the Sonic Logo. It's where we introduce ourselves and begin the conversation or re-enter an established conversation. It's about making the customer feel comfortable and appreciated.

Something Special lets the customer know that there is a new, different or unique choice available. It triggers excitement and curiosity.

Heads Up!

alerts customers to an opportunity or situation. It signals that your attention is required.

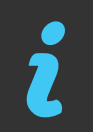

Learn more about AT&T Sonic Brand on AT&T Brand Center.

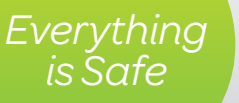

is the assurance that all systems, from home alarms to personal alerts, are as they should be.

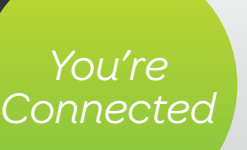

notes that an action is complete. Whether the customer has sent a text, uploaded a document, downloaded a file or received a voicemail, this sound assures them that everything went through properly, so they can feel at ease.

Got It!

acknowledges a command. Functional or directional sounds live here.

#### Success

affirms a positive outcome and rewards the customer, triggering feelings of satisfaction.

# 5.3 Available Sounds

For each category, a number of sounds have been created for specific uses.

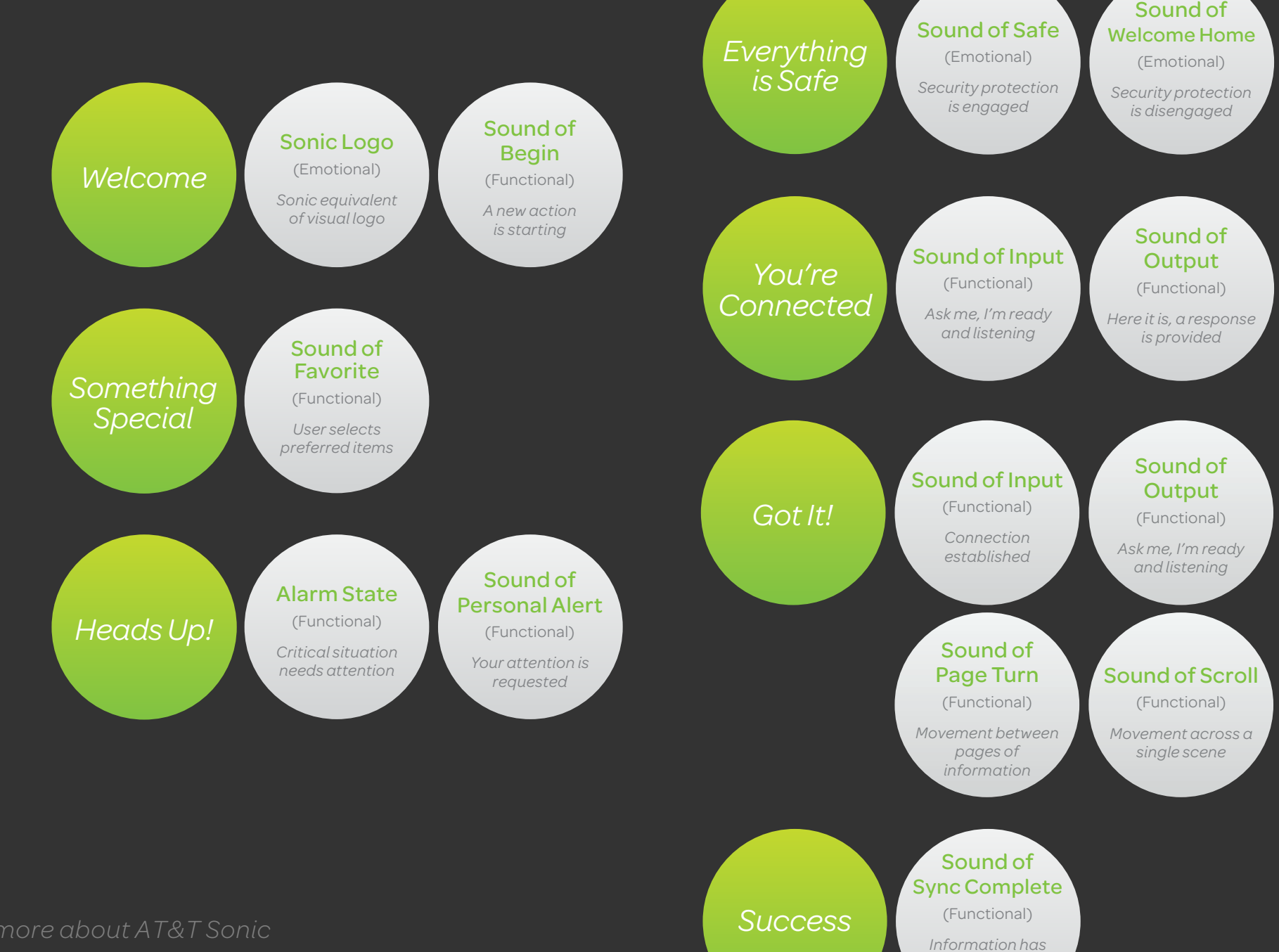

Brand on AT&T Brand Center.

7

# Sound of<br/>Complete<br/>(Functional)Sound of<br/>Circle Select<br/>(Functional)Sound of<br/>Swoosh<br/>(Functional)Action has endedCircular motion to<br/>select itemMovement across<br/>multiple scenes

#### Sound of Open

(Functional)

Opening and expanding element

been processed /established

#### Sound of Close

#### (Functional)

Closing and minimizing element

#### Sound of Drop

(Functional)

Element placed in a new location

# 5.4 Specifications

### Two-way conversation

Use brand navigation sounds to guide consumers' interactions with our brand and create an engaging, ongoing dialogue with them.

### Clearspace

Consider silence as a key part of the composition. Refrain from using brand navigation sounds if silence delivers a more meaningful experience for our audience.

Brand Navigation Sounds

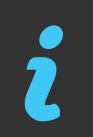

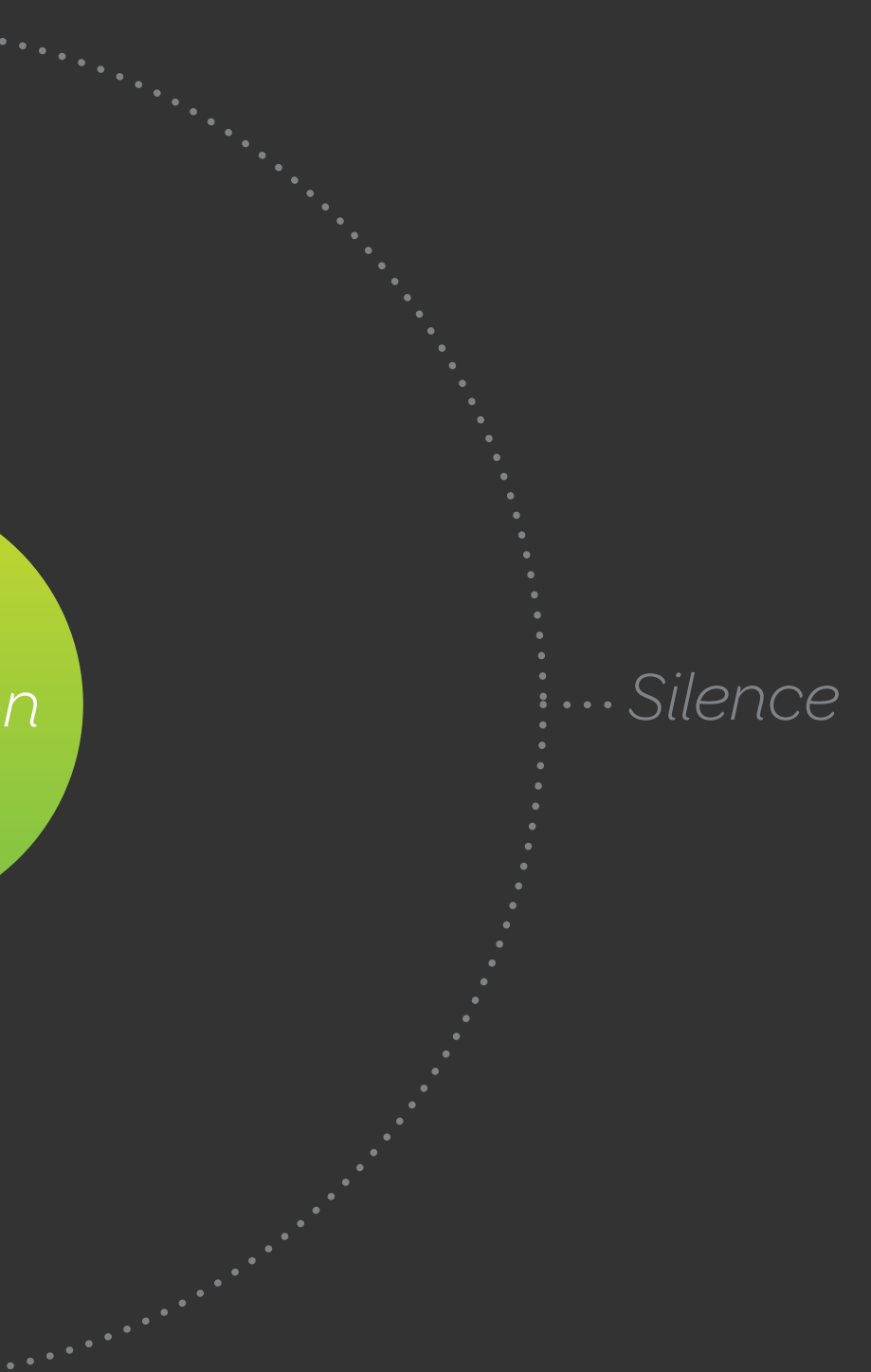

6.0 Layout

Layout / Overview

### 6.1 Overview

Drive Platform HTML5 Based Hosted Web Applications (HWA's)

Hosted apps are built on a grid. Use the example app to start from to take advantage of the elements already defined.

The workspace is divided into 4 zones: Notifications, Map, Application, and System Tray. Default hosted web apps are 768 wide by 470 high. Size may vary per OEM. Inside the HWA apps contain the local navigation bar and the application pane that enables the user to swipe through to see all consequent features of the app.

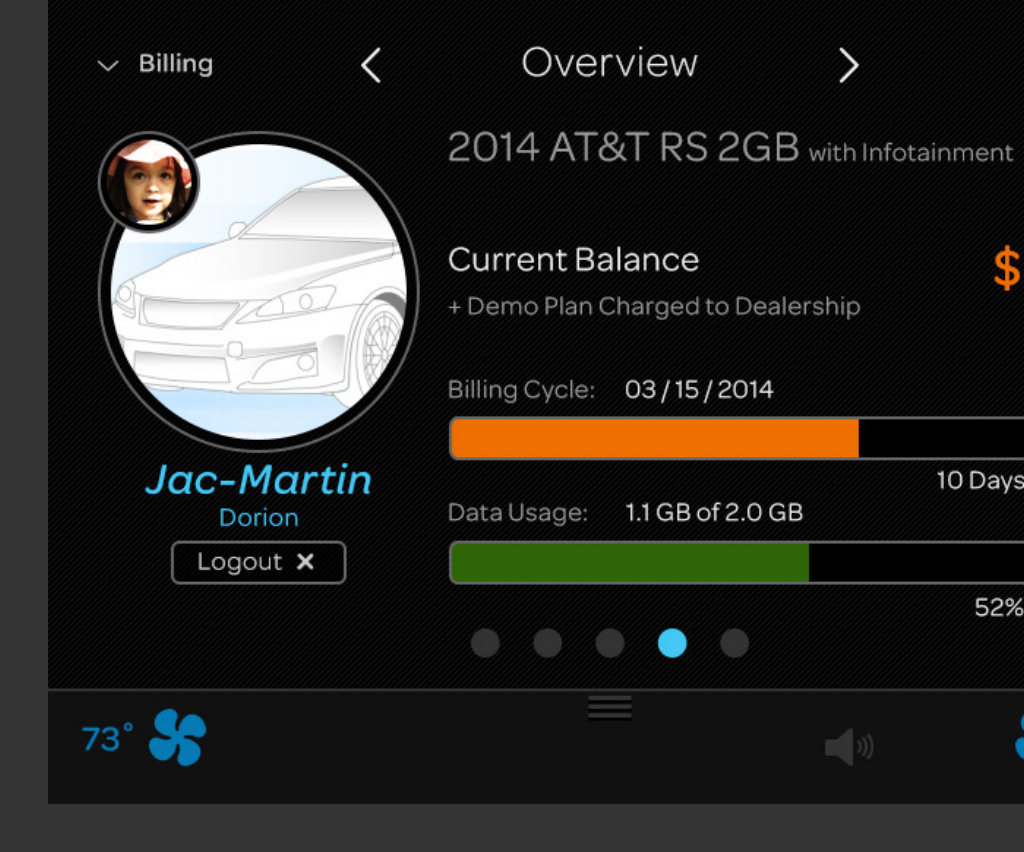

Uvice Command

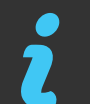

Described implementation for AT&T Head Unit Demo. OEM implementation may vary.

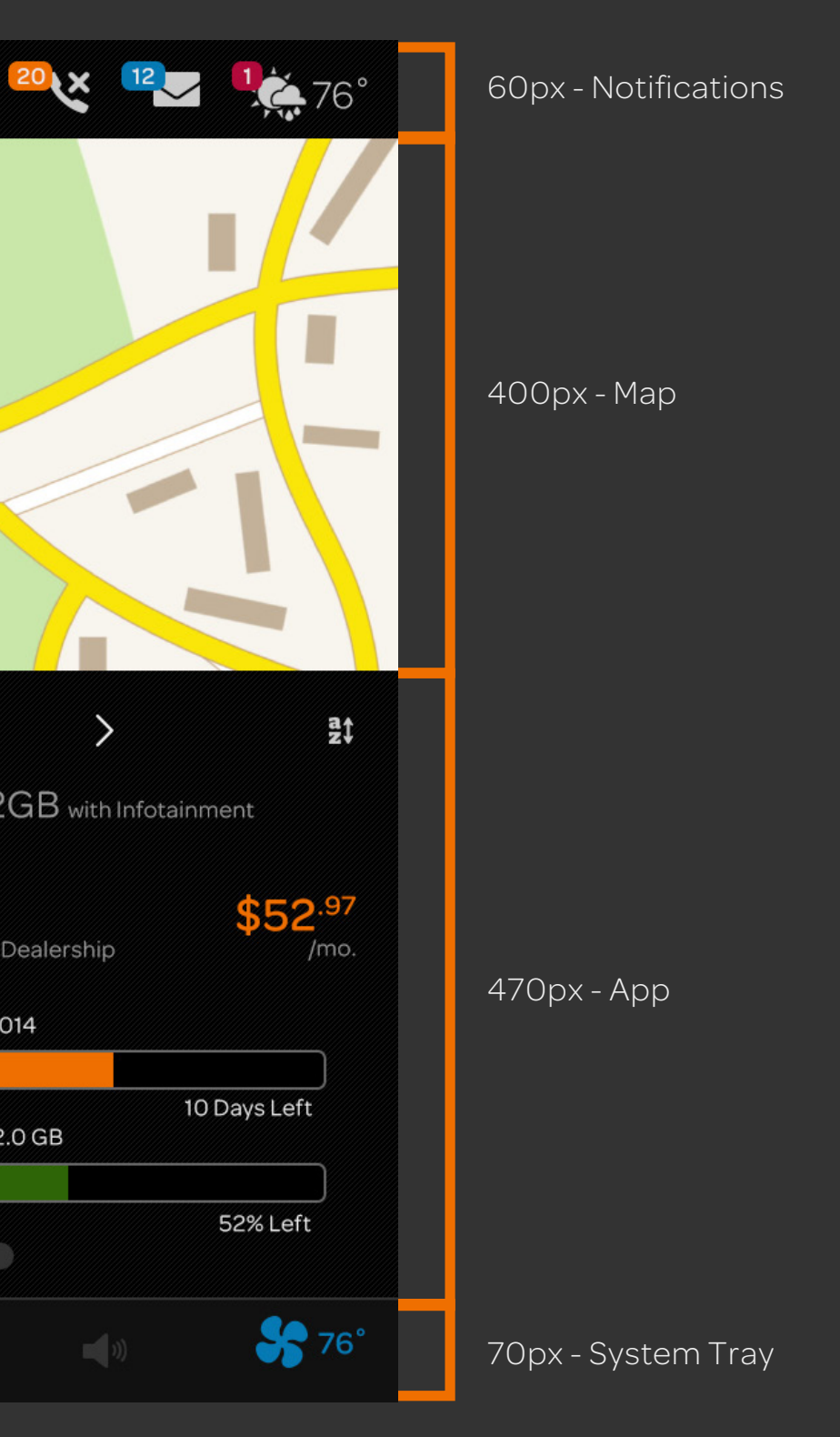

Layout / Notifications

# 6.2 Notifications

Notifications pushed by your application can be displayed on the screen and voiceover can provide feedback audibly.

### Notification icons

Icons are app icons in single color. Read the icons section to learn about how to make appropriate icons.

### Notification badges

A badge may show the count of notifications and the color indicates importance.

Blue = Info Orange = Warning Red = Danger

### Notification alerts

App can display an overlay with alerts that the user can act on to see details or dismiss the notification.

Notifications also feature an appropriate icon indicating the importance.

### **Default Notification**

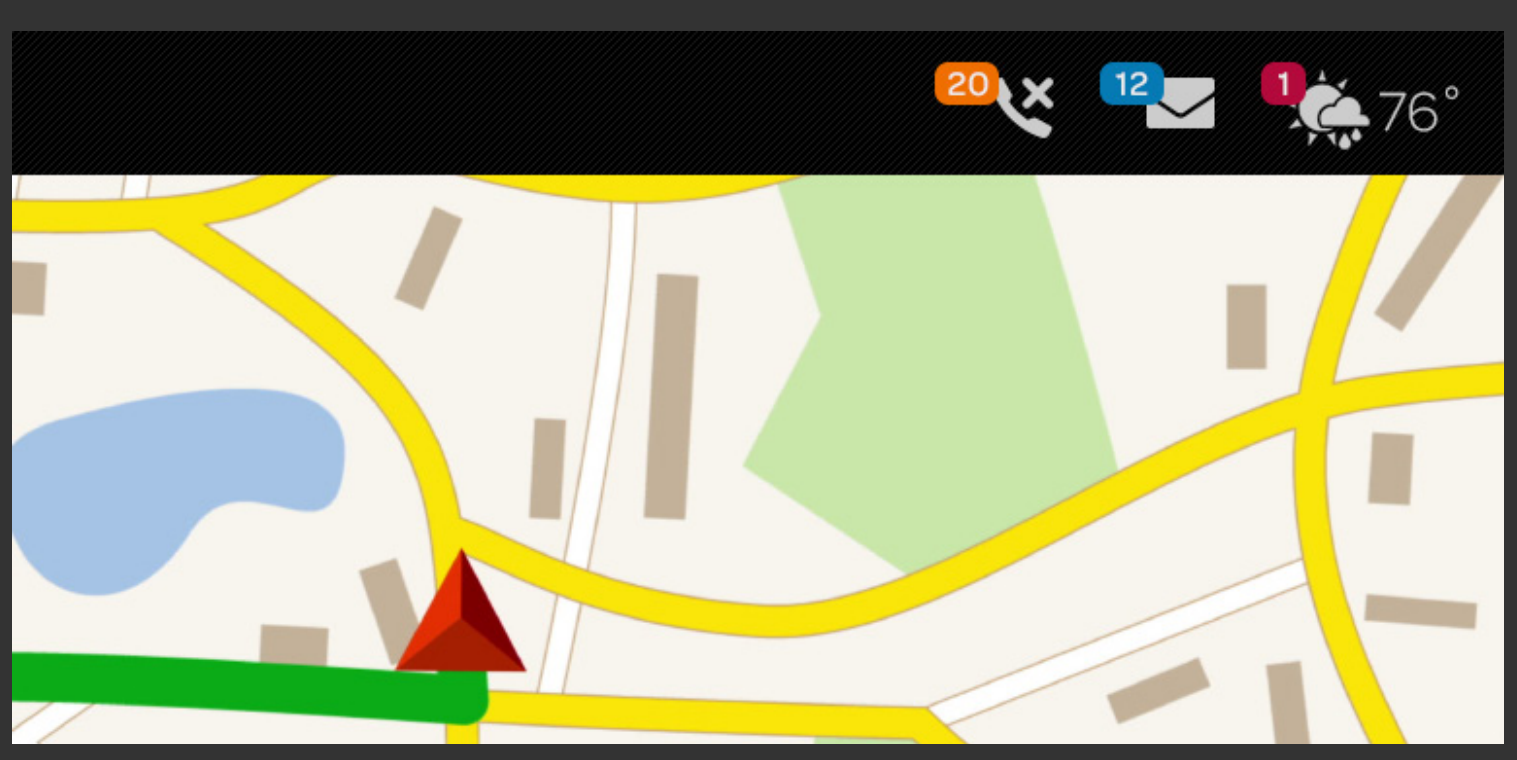

### **Urgent Notification Alert**

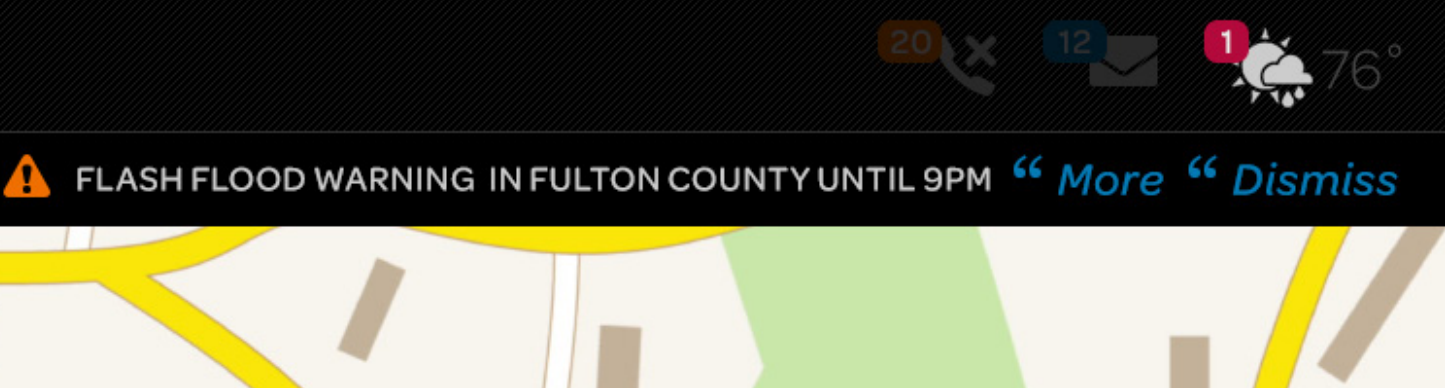

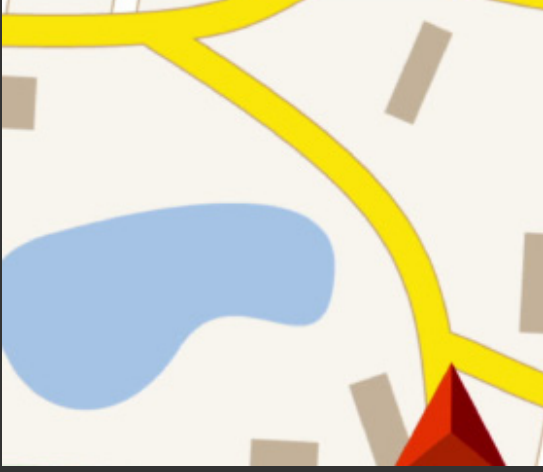

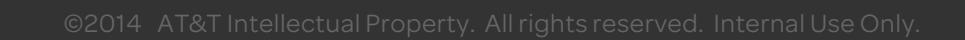

# 6.3 WebApps

### **Application window**

The HTML web app window is positioned in the lower half of the screen within a predefined height and width. The app is composed of the title bar, content area and pagination.

The app window consists of the app header that shows the current screen (title) with ability to toggle between other screens of the app.

Application name is located in the top-left corner of the header and tapping that area will invoke your application menu.

On the opposite side of the screen you can enable filtering or sorting of your content if needed.

Uvice Command Overview  $\checkmark$  Billing < Current Balance Billing Cycle: 03/15/2014 Jac-Martin Dorion Logout X 73° 😽

Application

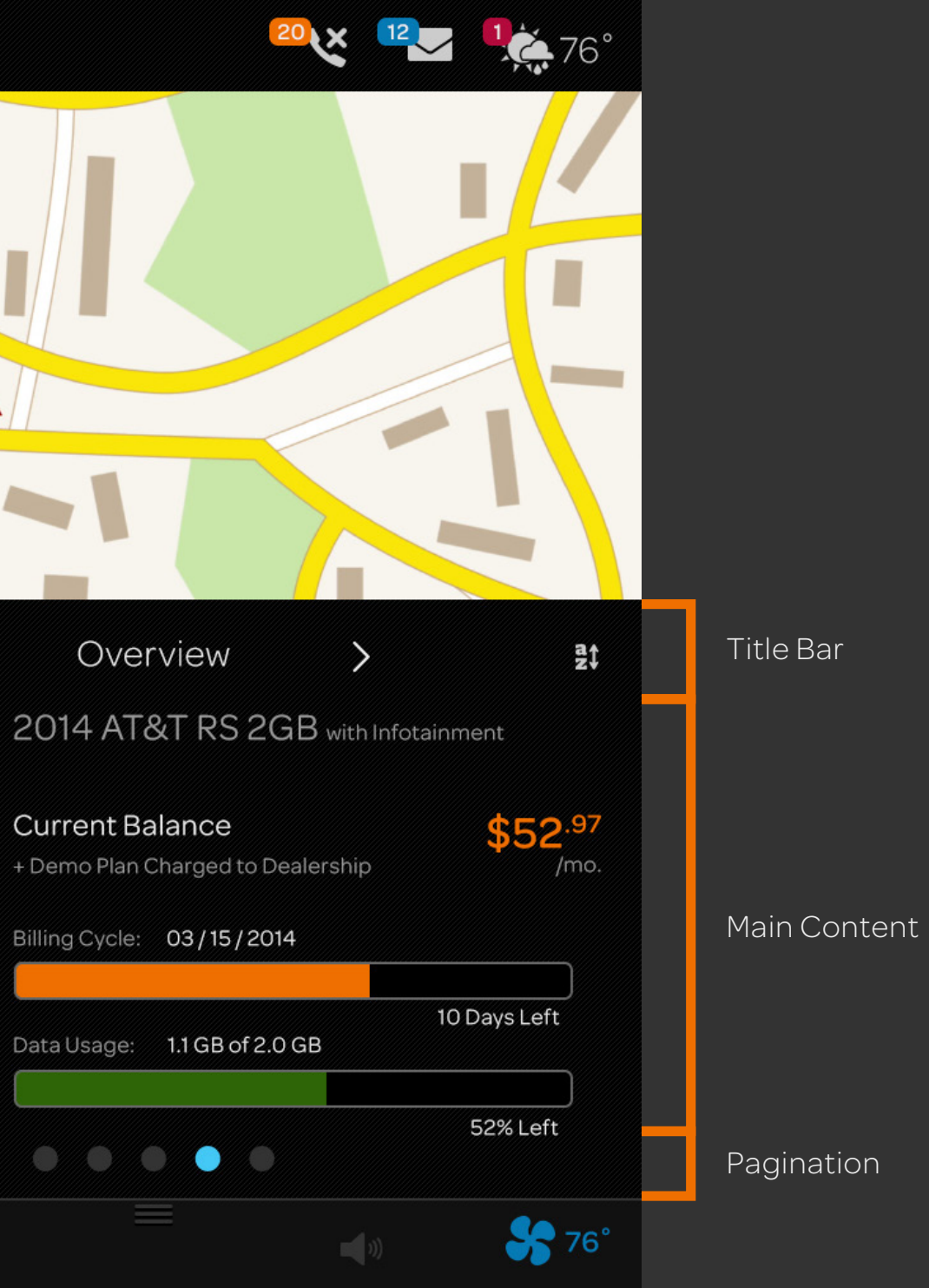

# 6.4 Hosted WebApp Examples

Artwork uses the default AT&T Drive platform brand colors and fonts.

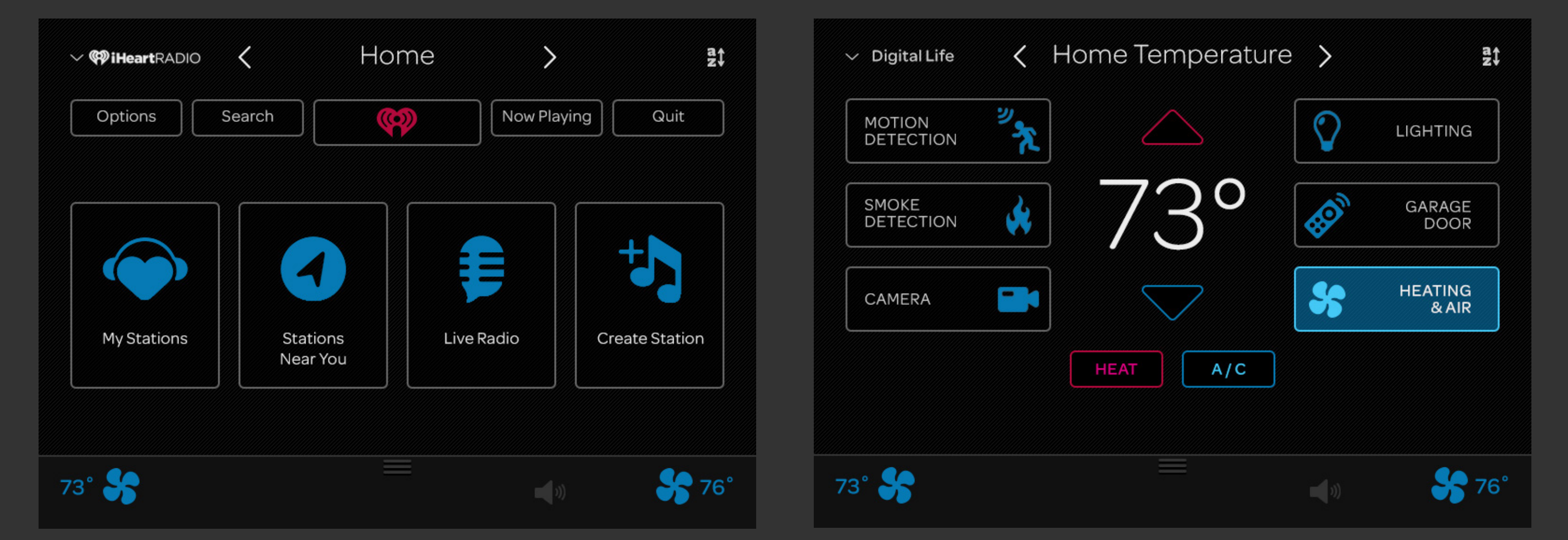

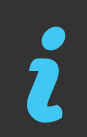

Layout / System Tray

# 6.5 System Tray

### **Application Launcher**

The application icon and title provided in your app manifest will be added to the system tray when the app is installed.

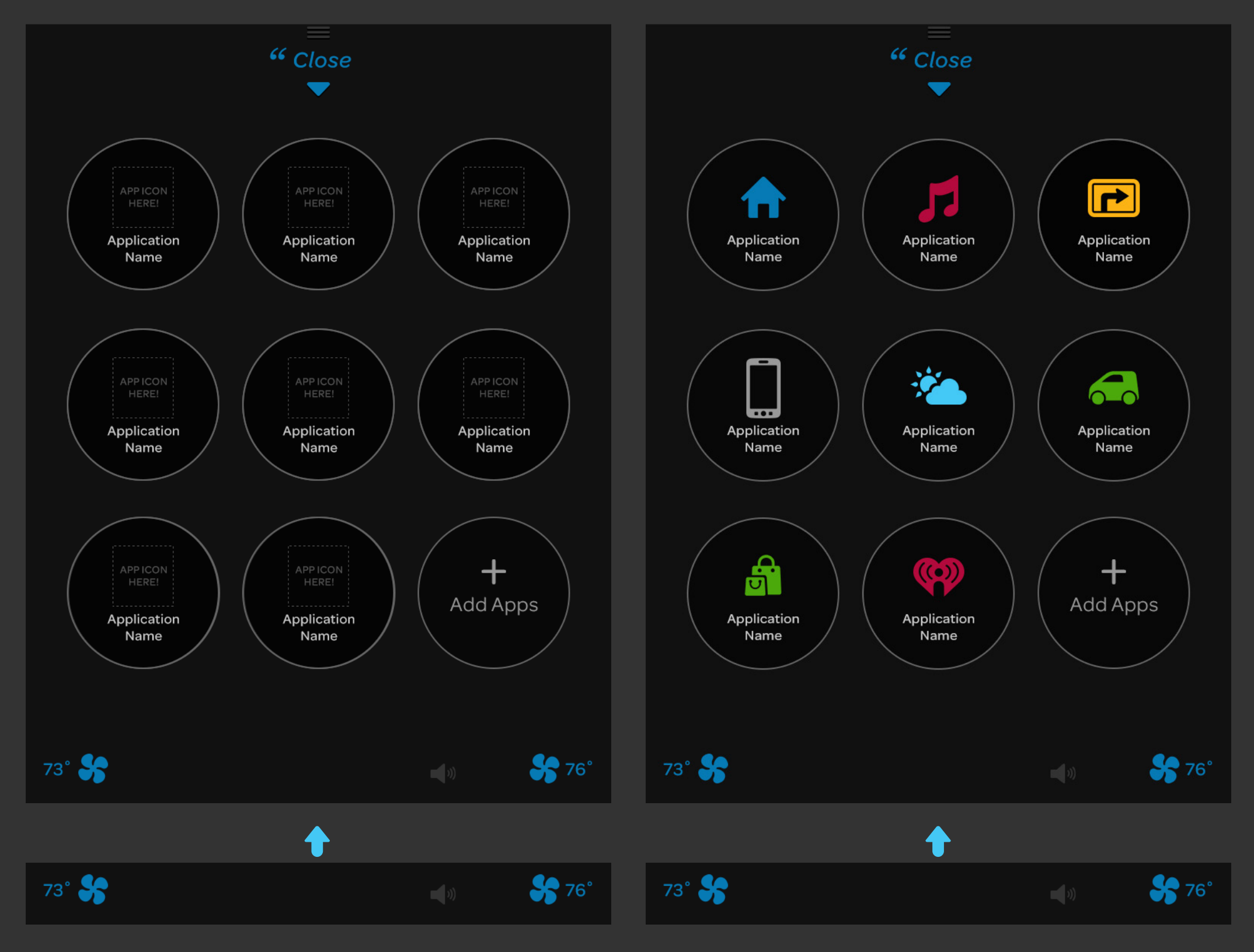

ż

Described implementation for AT&T Head Unit Demo. OEM implementation may vary

# 7.0 Detailed WebApp

# 7.1 Using the Grid

### Foster consistency between apps/screens

When using 10 pixel measuring units as a reference, it becomes very easy to shape, form, position and align various elements in your design.

### "Guesstimating" is a thing of the past

Glancing or quickly scanning your screens will promptly inform you of several measurement details such as button sizes and space between elements.

#### A solid grid will cater to flexibility and structure

The grid provides structure and lets the design fall perfectly into place on the canvas while supporting for changes.

#### 10 pixel Grid

Dividing our stage/w of **720 x 1000** using <sup>-</sup> units, **horizontally** ar

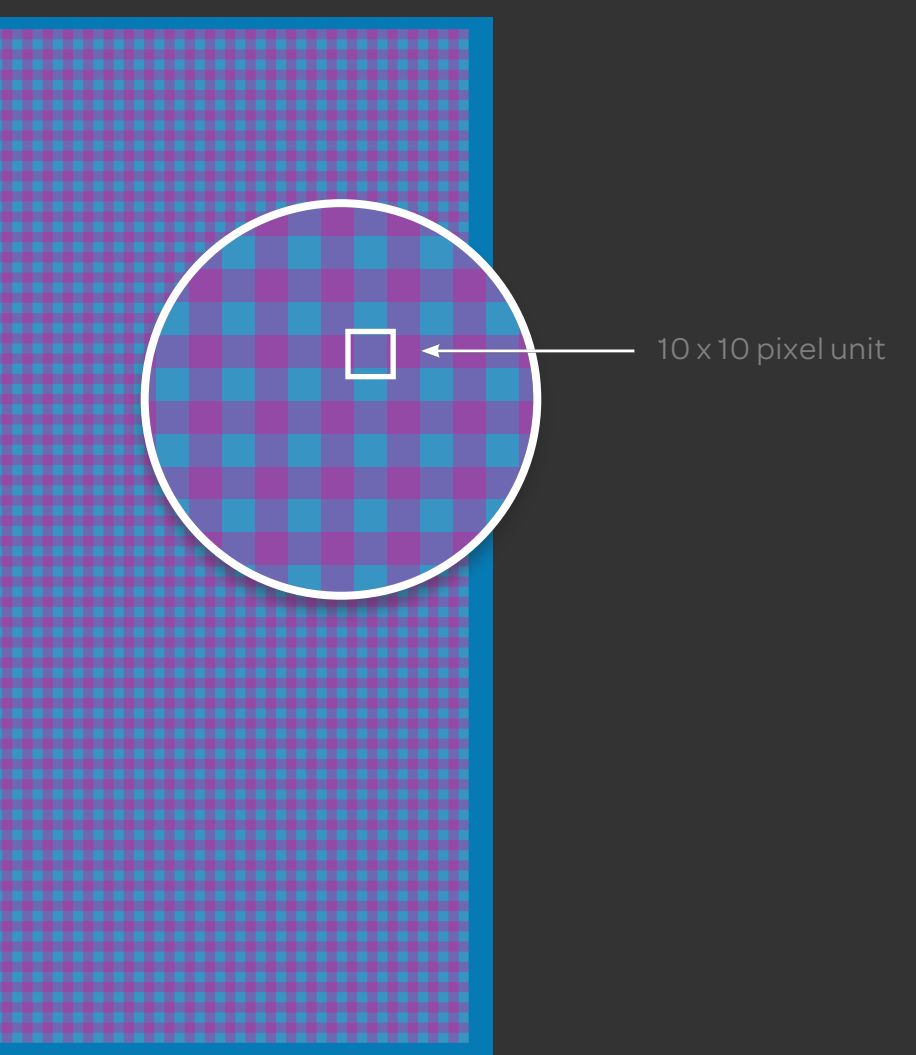

orkspace 0 x 10 pixel id **vertically.** 

# 7.2 Defining the Grid's Perimeter

Grids enable you to build solid structure and form into your designs.

### **Effortless positioning**

#### GOAL:

Create a grid that is

- 1. Simple to use
- 2. Easy to remember

#### **OBJECTIVES:**

The grid should help you accomplish the following quickly and effectively:

- 1. Determine the size of components
- 2. Specify element positioning
  - a. Padding, Spacing, ...

#### Device resolution (canvas)

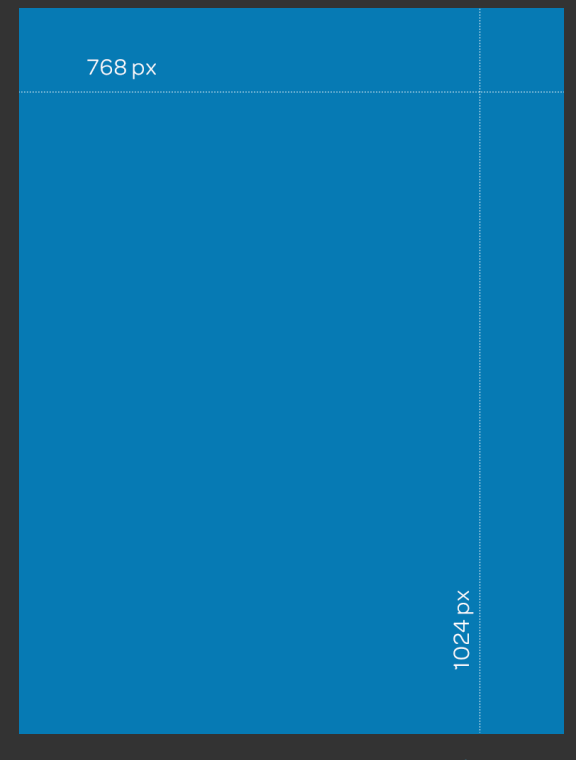

Figure A

Trim the canvas ...

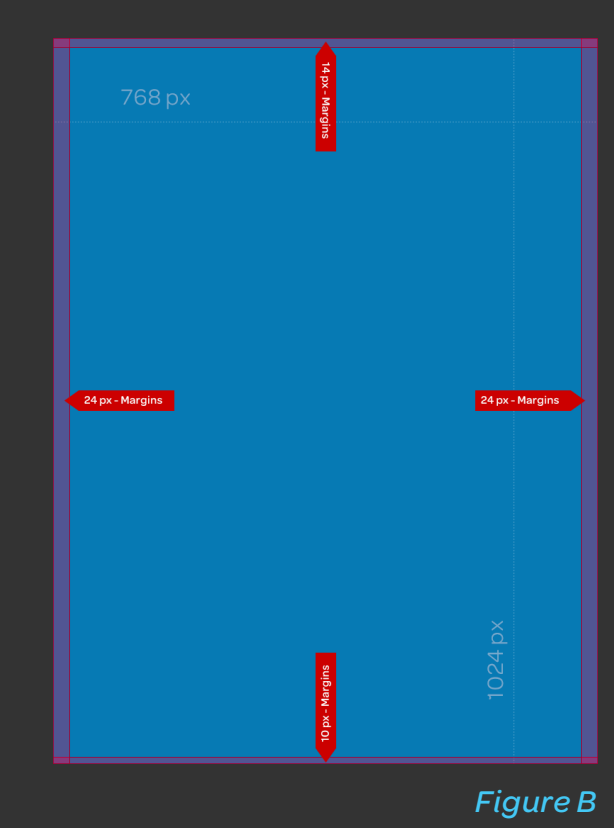

... to make the our workspace values width and height multiples of tens.

Set <u>LEFT</u> and <u>RIGHT</u> margins to 24px

| 768 - (24+24) = 720px

Set <u>TOP</u> margin to 14px; | *1024 – 14 = 1010px* Set <u>BOTTOM</u> margin to 10px, | *1010 – 10 = 1000px* 

#### Workspace (stage)

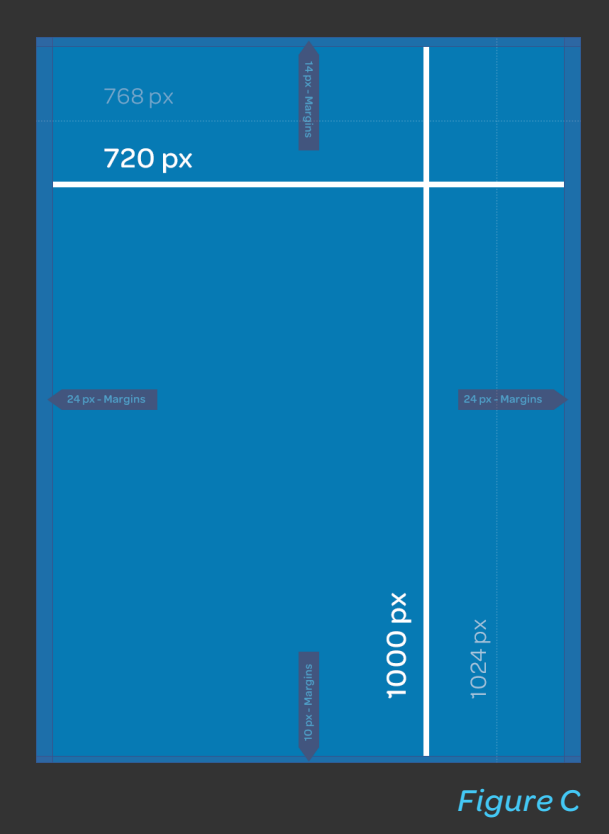

720 x 1000 Multiple of ten, check!

# 7.3 Hosted WebApps

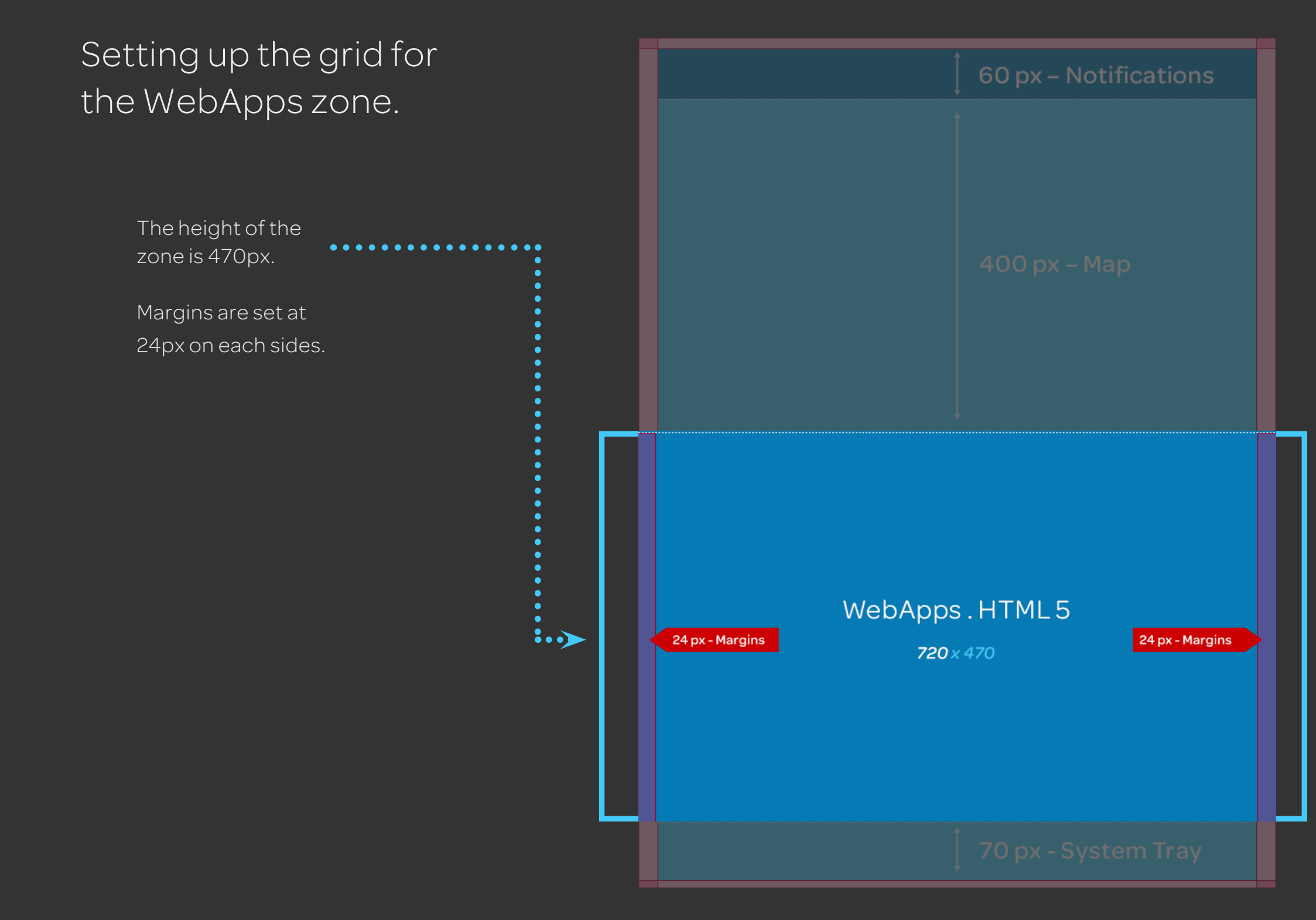

# 7.4 Defining the Grid for WebApps

Setup the top and bottom margins by following the workspace grid principle of using multiples of ten (x10).

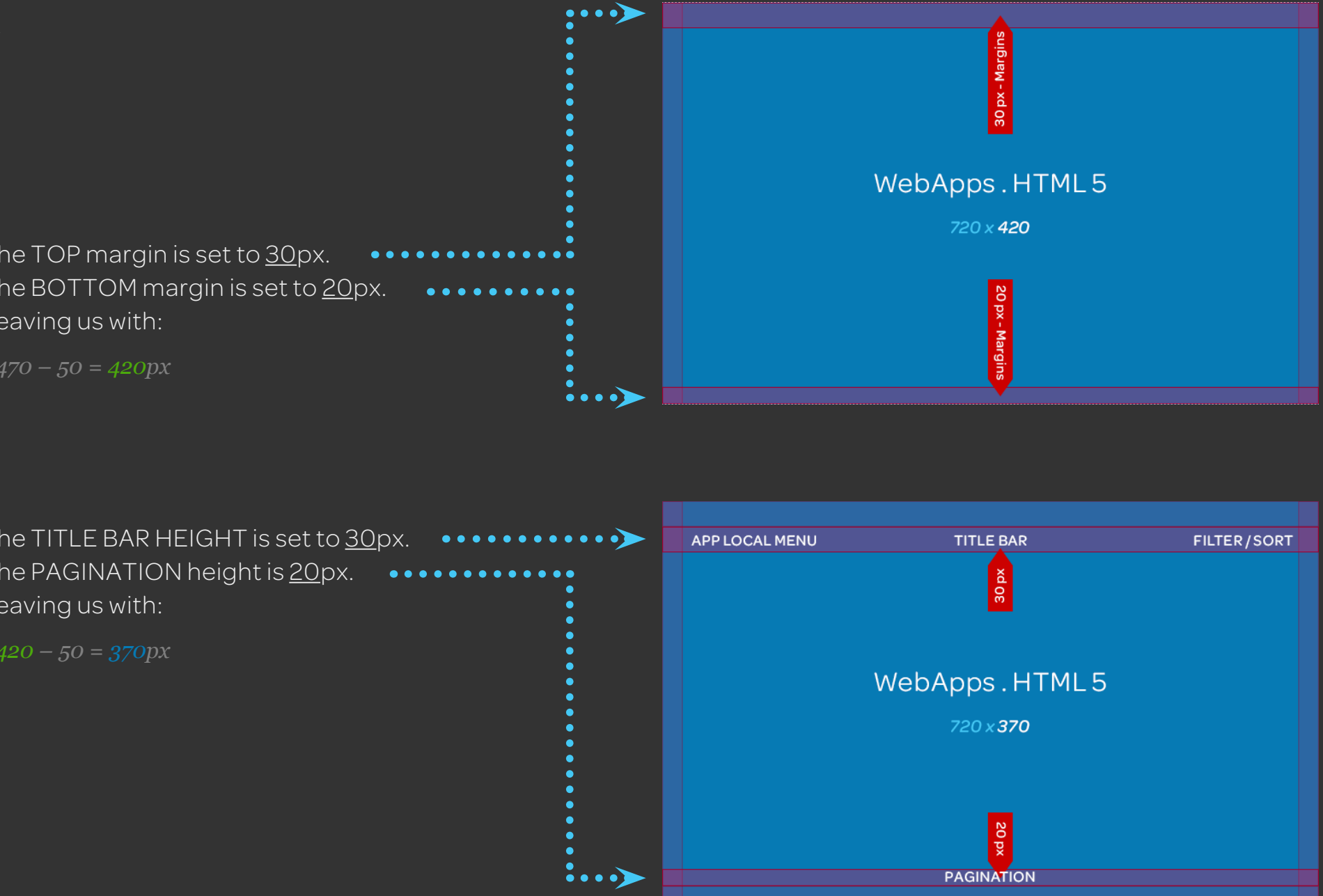

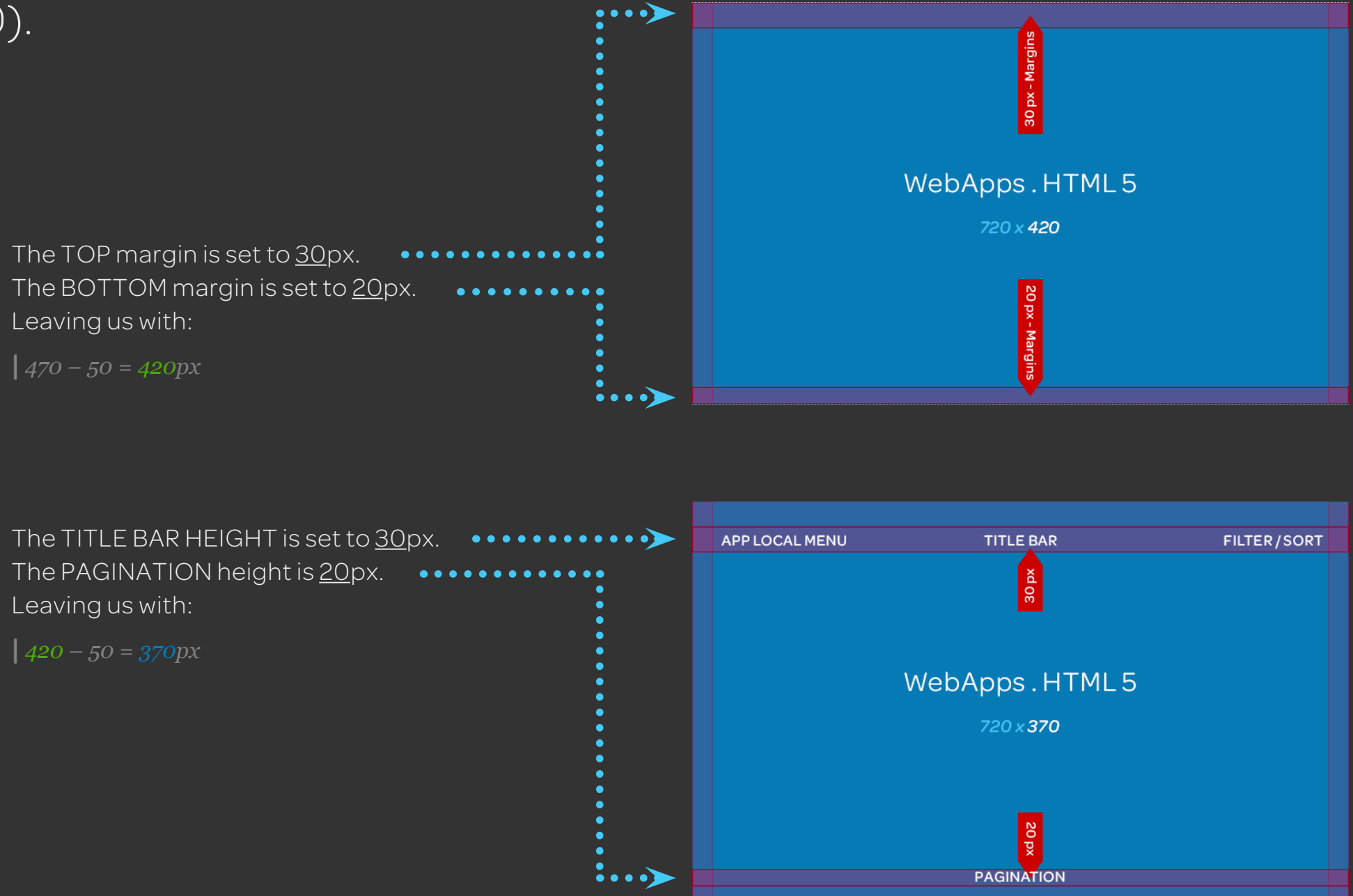

# 7.5 Vertical Spacing for WebApps

Follow the workspace grid principle to setup the margins and padding.

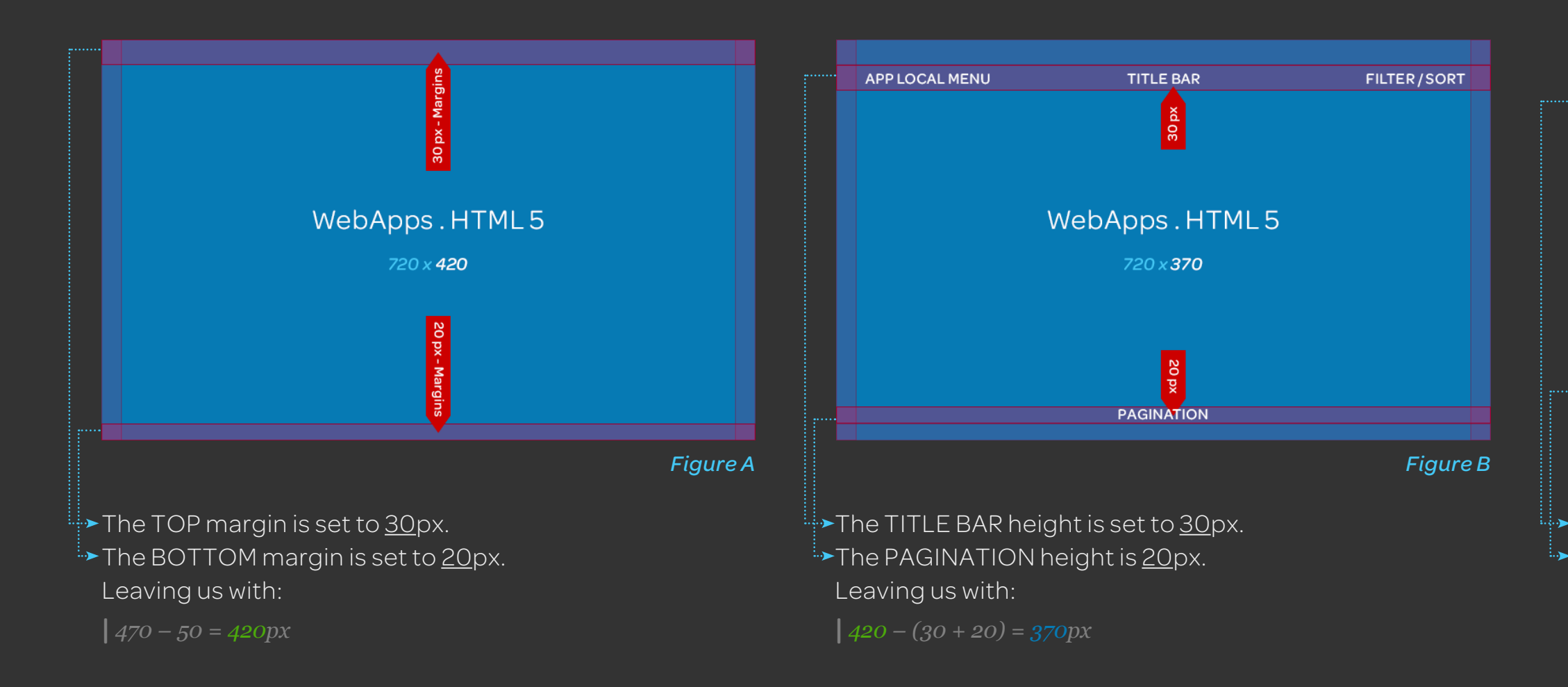

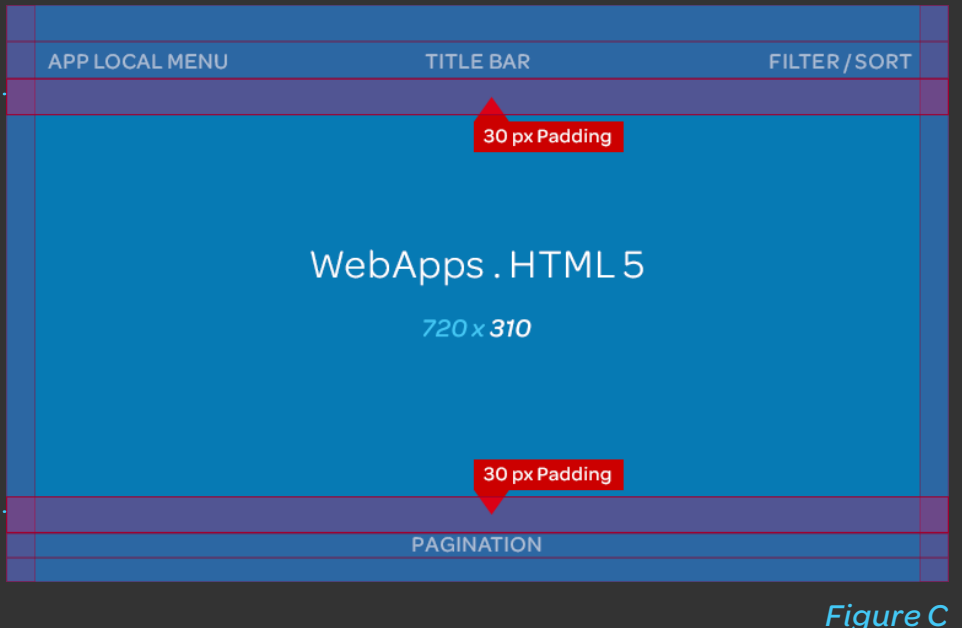

 The padding below the TITLE BAR is <u>30</u>px.
 The padding above the PAGINATION is <u>30</u>px. Leaving us with:

| 370 - (30 + 30) = 310 px

## 7.6 WebApp Grids

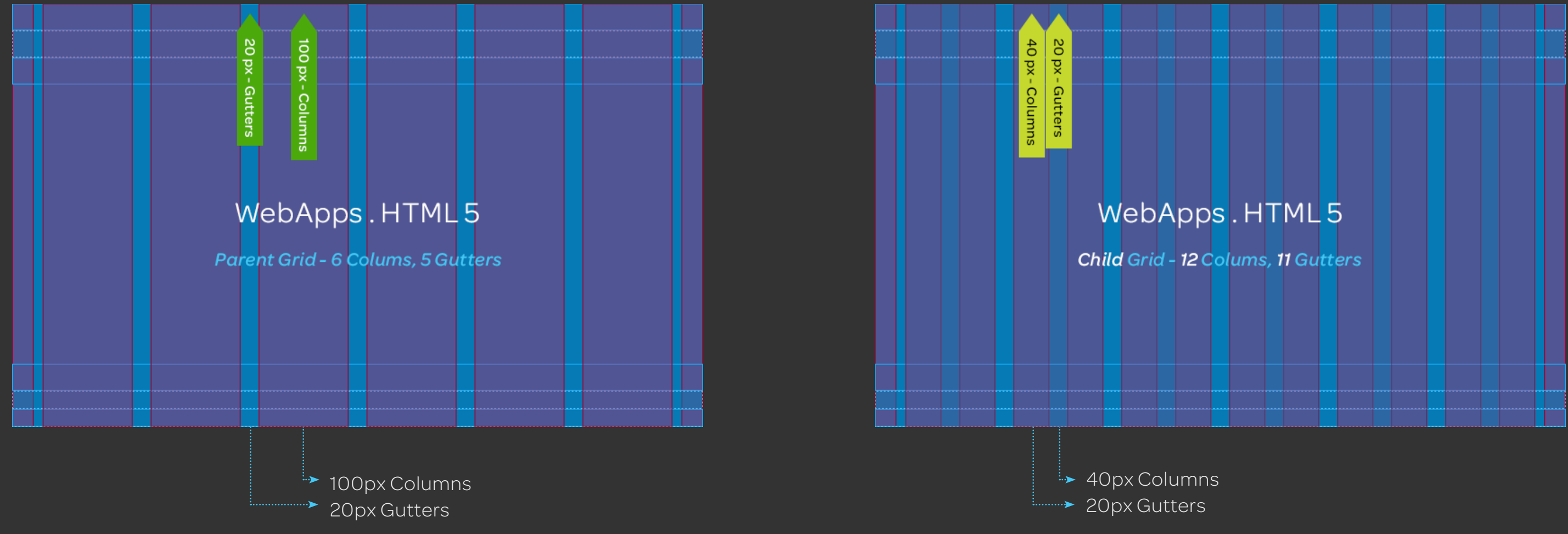

# 7.7 Application Screens

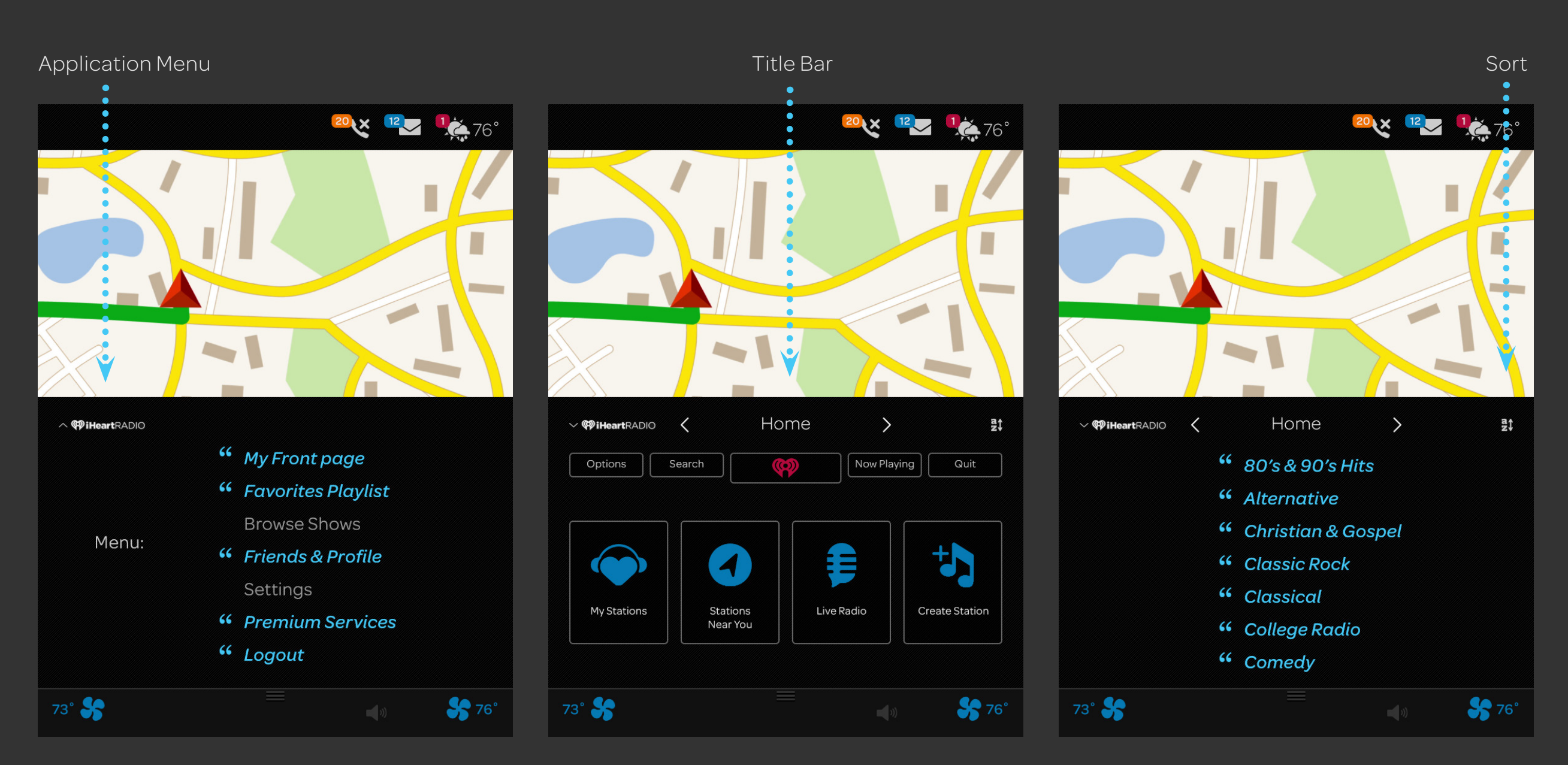

# 8.0 Components

### Component Palettes 8.1

Component palettes convey visual attributes, help establish visual identity, and foster consistency across different applications.

Components show AT&T Drive default look and feel and application structure to enable an effortless way to re-skin the apps for OEM specific brand guidelines.

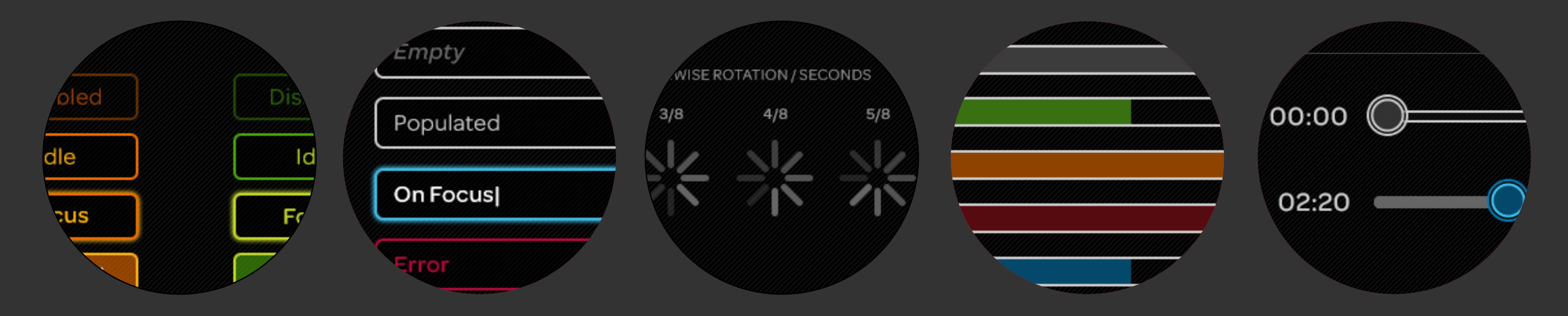

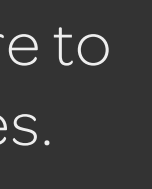

Components / Buttons

### 8.2 Buttons

| Disabled | Disabled | Disabled | Disabled |
|----------|----------|----------|----------|
| Idle     | Idle     | Idle     | Idle     |
| Focus    | Focus    | Focus    | Focus    |
| Selected | Selected | Selected | Selected |
| Pressed  | Pressed  | Pressed  | Pressed  |
| Default  | Info.    | Warning  | Success  |
|          |          |          |          |

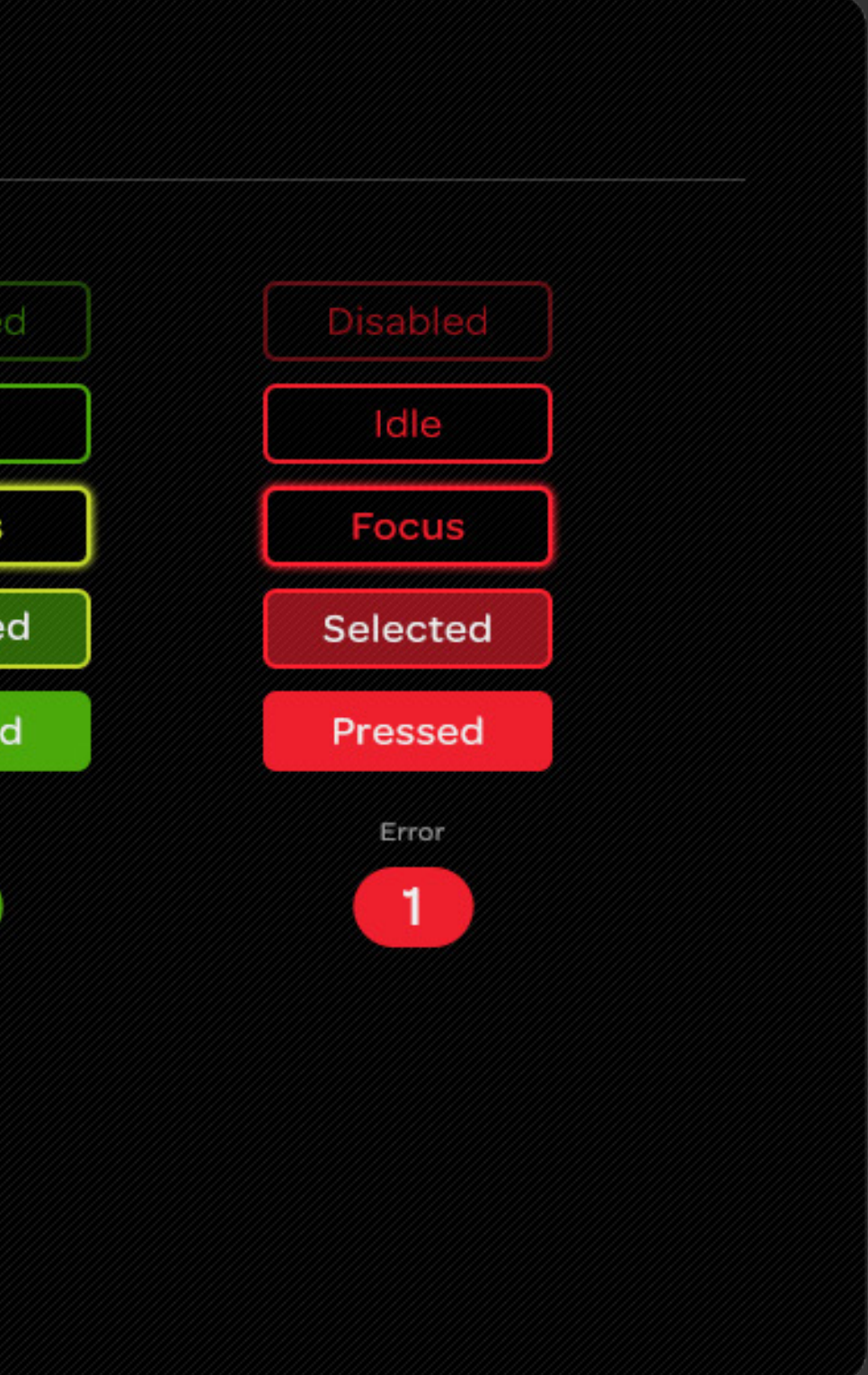

### 8.3 Menus and Form Fields

| Select One (Idle)                            |   | Select One (Focus) |   | Select One (Selected)                                                                     |                      | Select One (Pressed) |   |
|----------------------------------------------|---|--------------------|---|-------------------------------------------------------------------------------------------|----------------------|----------------------|---|
| Select One                                   | ^ | Select One         | ^ | Select One                                                                                | ^                    | Select One           | ^ |
| Idle                                         |   | Idle               |   | Idle                                                                                      |                      | Idle                 |   |
| Idle                                         |   | Focus              |   | Selected                                                                                  |                      | Pressed              |   |
| Idle                                         |   | Idle               |   | Idle                                                                                      |                      | Idle                 |   |
| arm Fielde                                   |   |                    |   | Multicalast                                                                               |                      |                      |   |
| orm Fields<br>Empty                          |   |                    |   | Multiselect<br>Multiselect                                                                | <b>^</b>             |                      |   |
| orm Fields<br><i>Empty</i><br>Populated      |   |                    |   | Multiselect Multiselect  Item One                                                         |                      |                      |   |
| orm Fields<br>Empty<br>Populated<br>On Focus |   |                    |   | Multiselect Multiselect  Multiselect  Multiselect  Item One  Item Two Item Two Item Three | <ul> <li></li> </ul> |                      |   |

# 8.4 Pagination and Progress

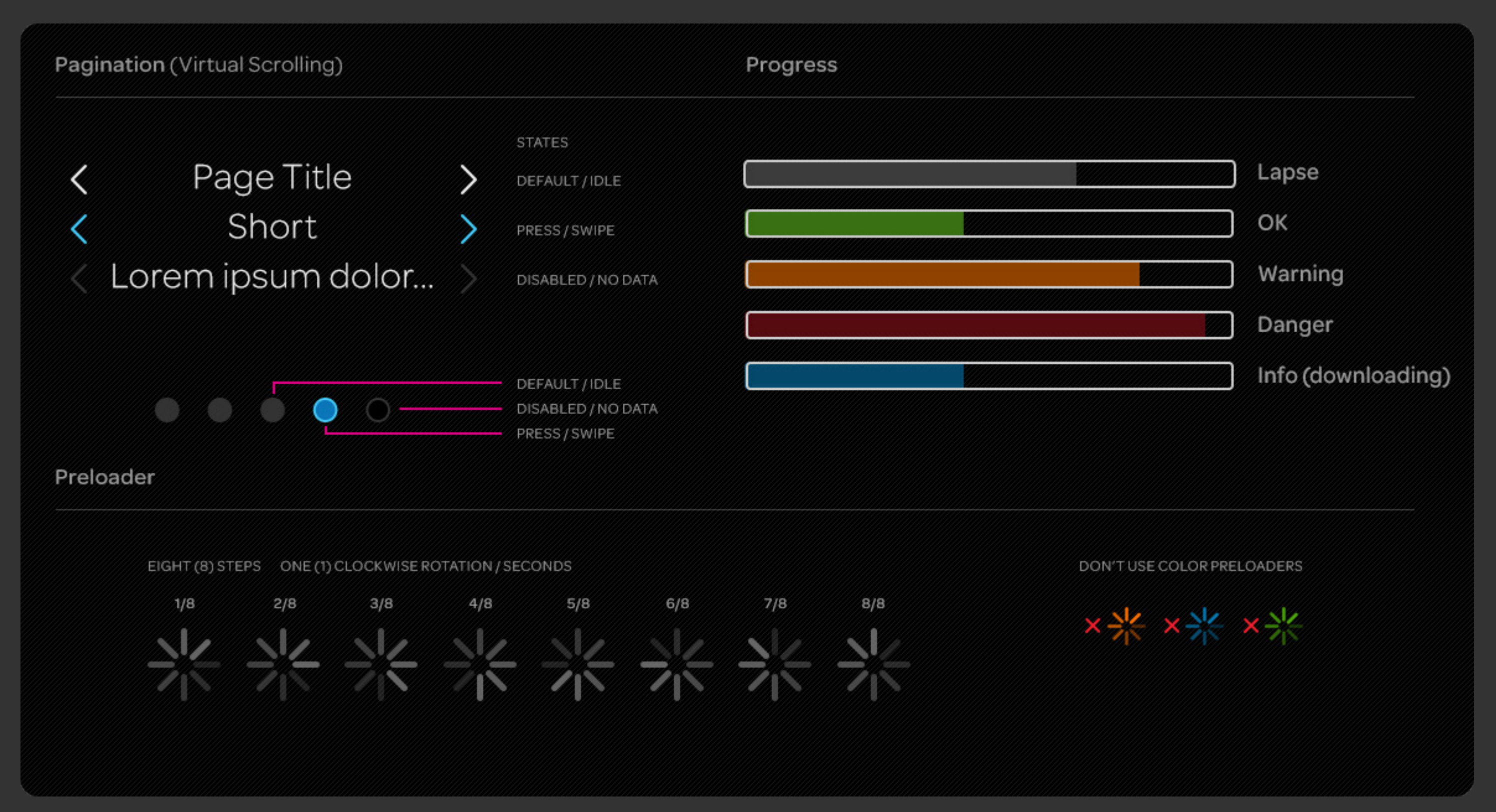

### 8.5 Switches and Media

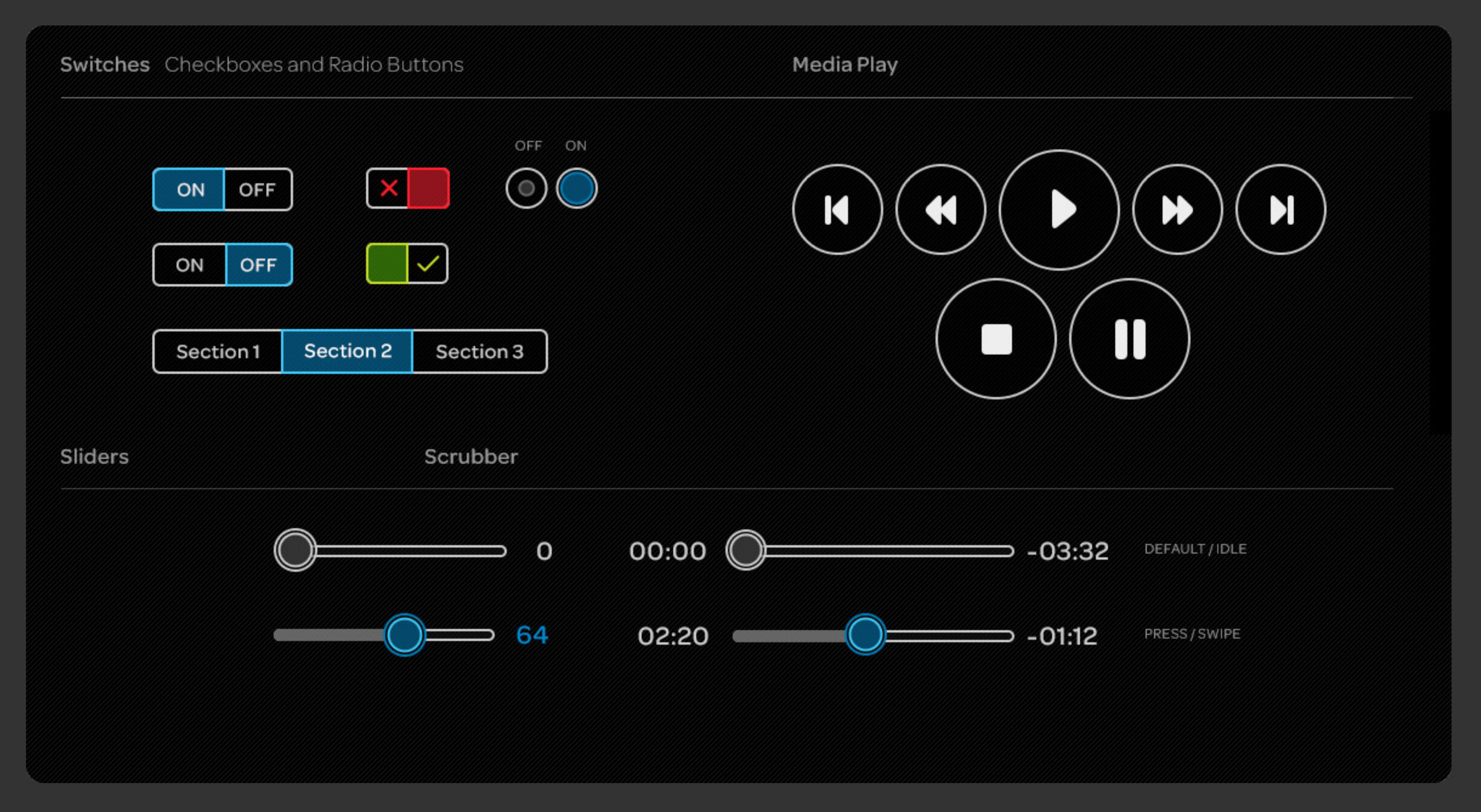

# 9.0 Voice Commands

# 9.1 Voice Commands

Voice Command in a manner of natural speaking. Applications take advantage of the catalog of available commands that default to context or intent. App creators can append custom commands for their applications to enable voice activation of specific application features.

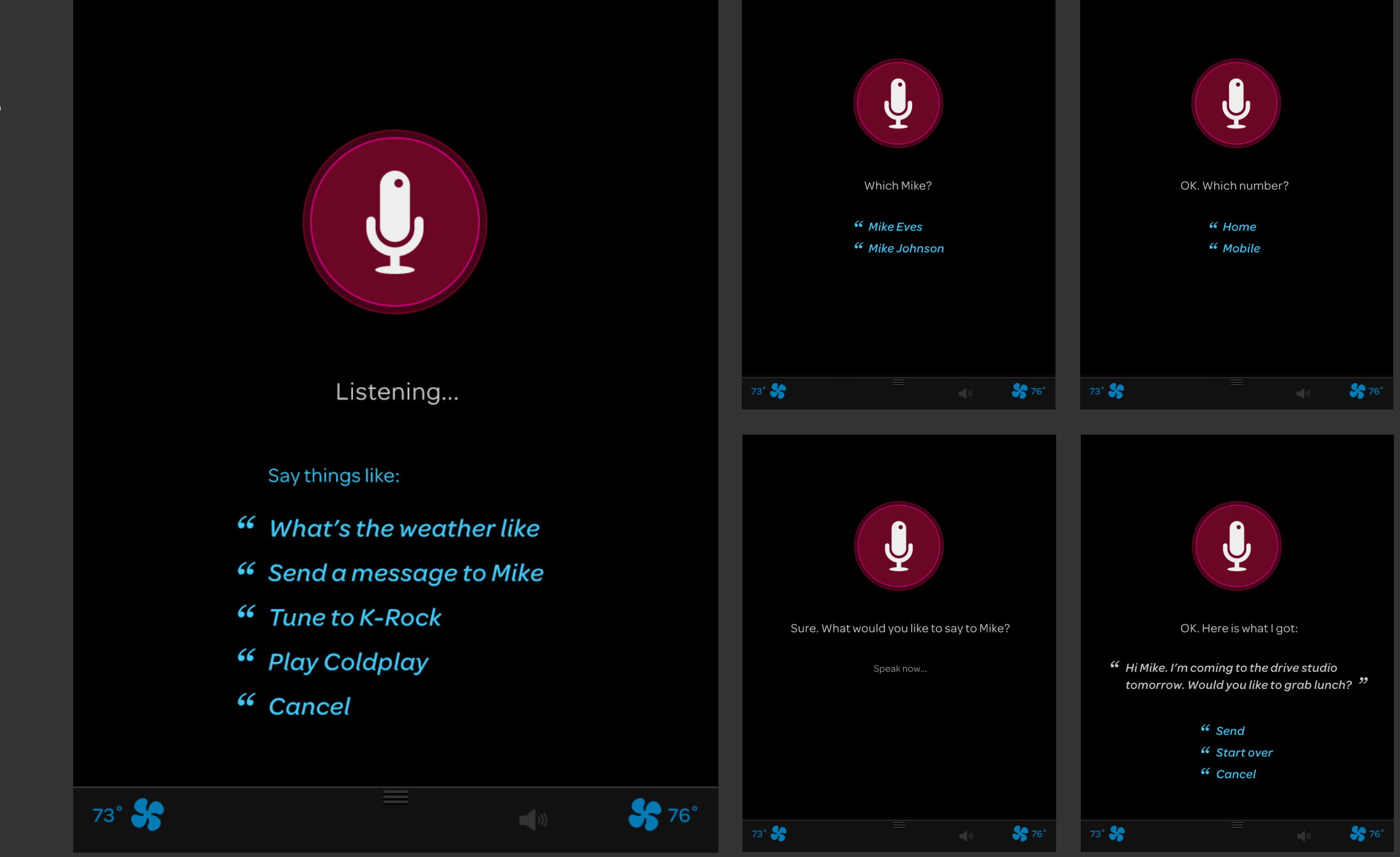

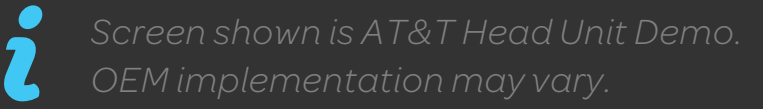